## **資通安全教育訓練** e 等公務園 + 學習平台 課程搜尋,報名,上課,時數證明下載

## e 等公務園 + 學習平台網圵

#### https://elearn.hrd.gov.tw/mooc/index.php

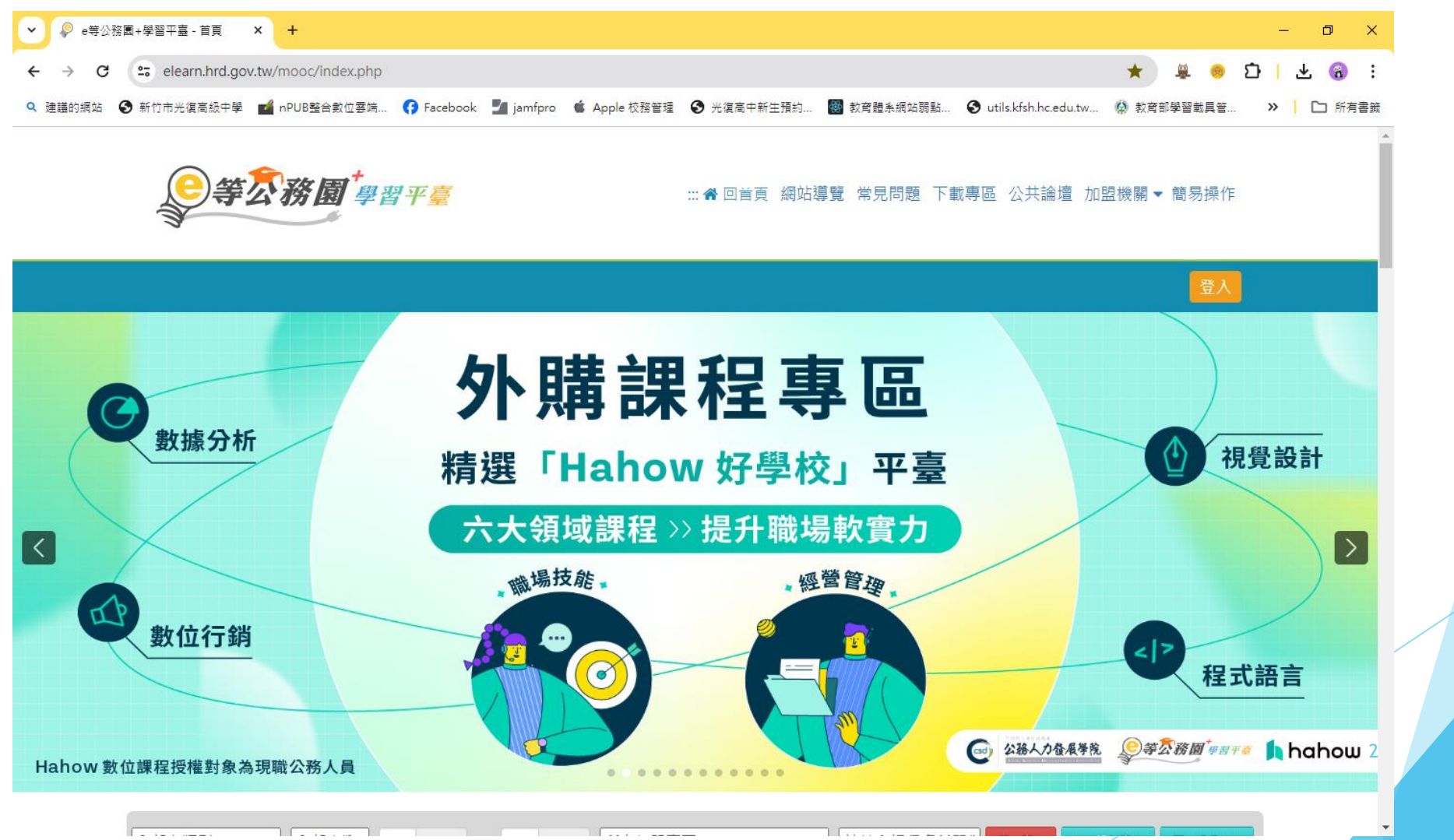

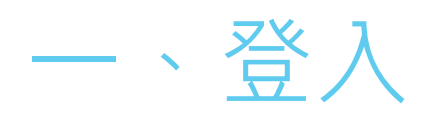

#### 右上"登入"

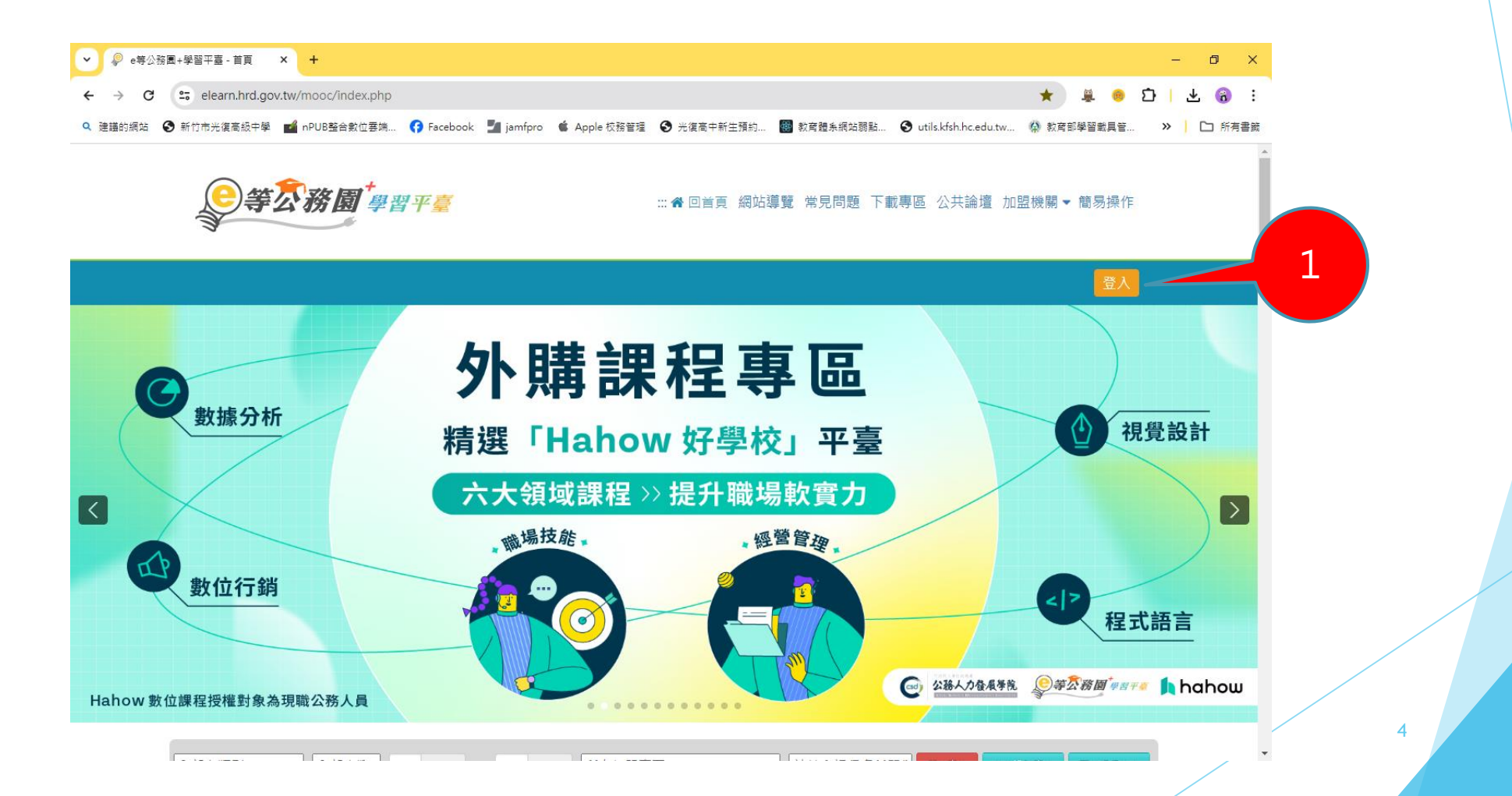

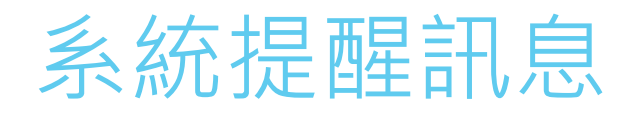

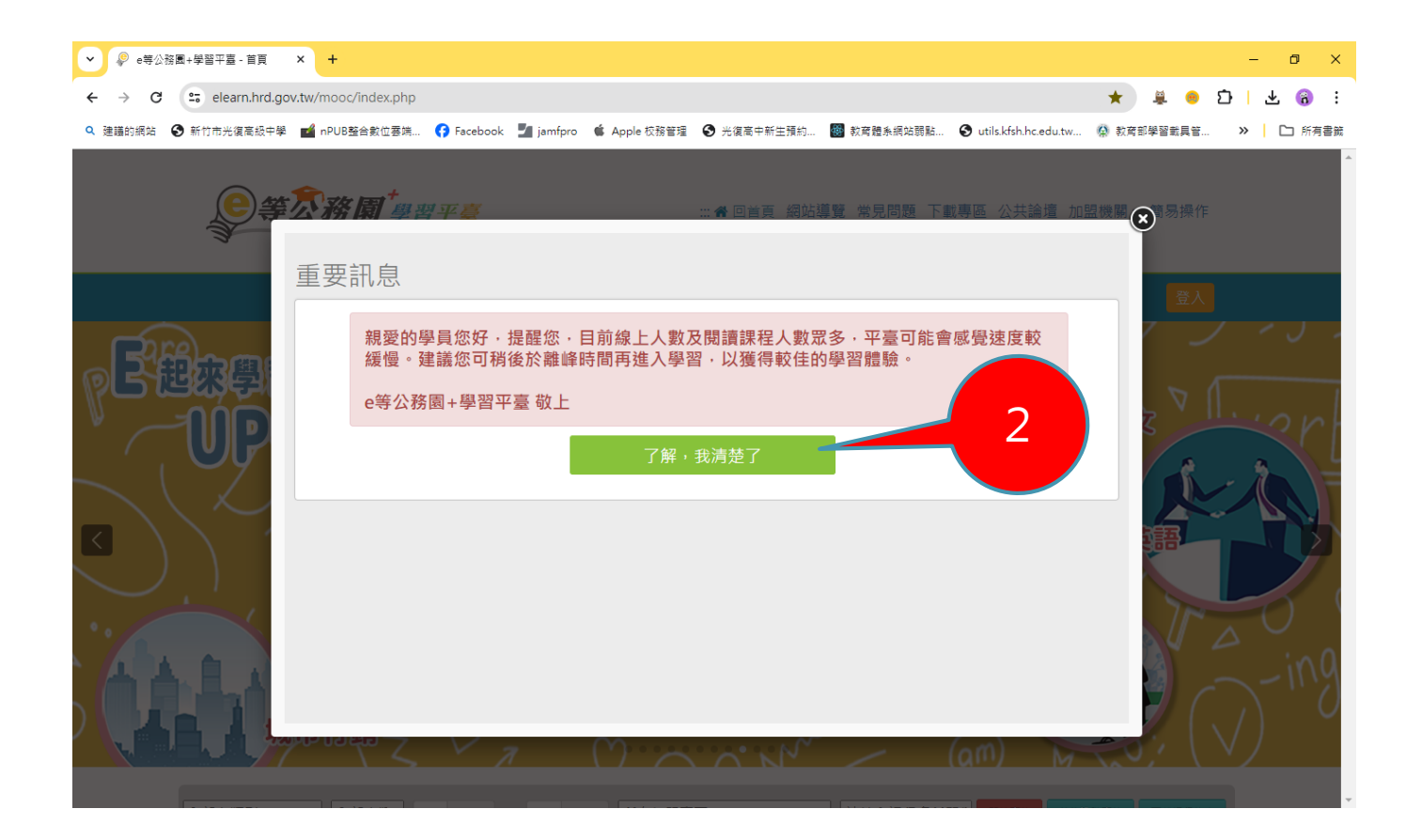

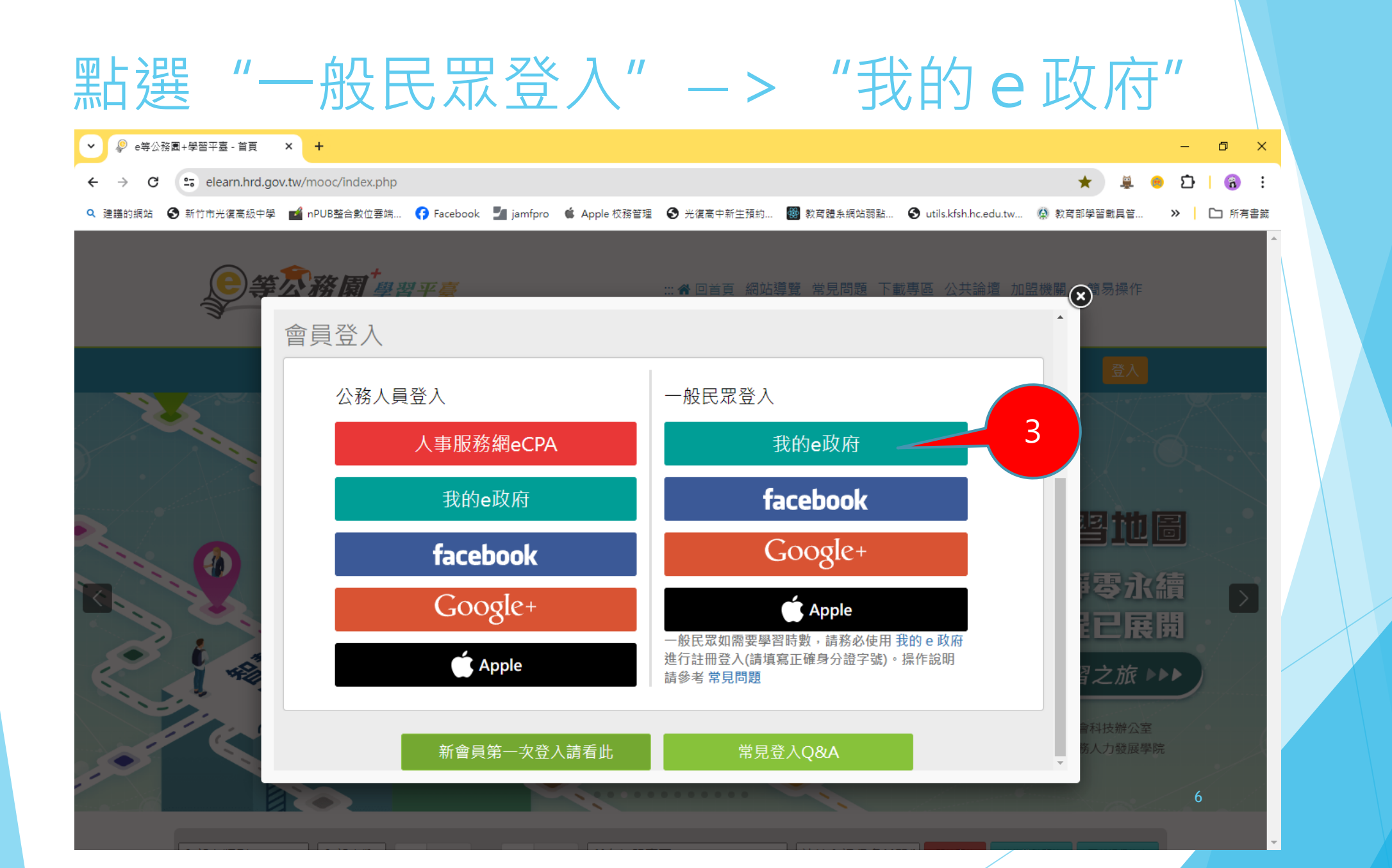

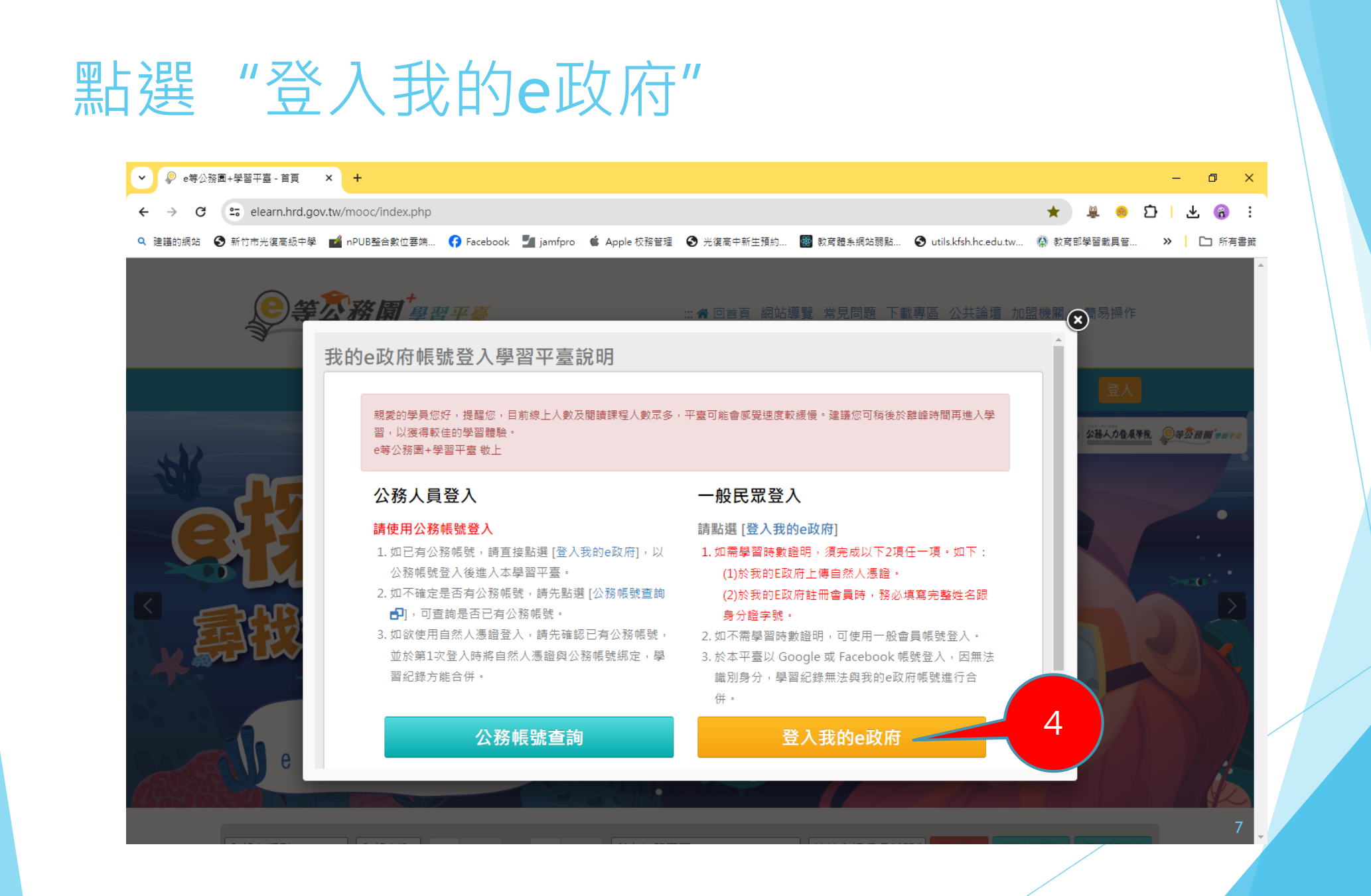

#### 點選"我的e政府帳號登入" ▼ S eGov登入方式選擇頁 × + - 0 $\times$ cp.gov.tw/portal/portallogin.aspx?ReturnUrl=https://elearn.hrd.gov.tw/egov\_login.php ☆ 8 ← $\rightarrow$ C 🔍 建議的網站 🚱 新竹市光復高級中學 📷 nPUB整合數位要端... 😚 Facebook 🎽 jamfpro 🗯 Apple 校務管理 🚱 光復高中新生預約... 🐻 教育體条網站弱點... 🚱 utils.kfsh.hc.edu.tw... 🧌 教育部學習載具音.. >> 后 所有書籤 L eGOV登入頁 5 🗙 我的E政府帳號登入 .→ 各類憑證登入 ⑦ 行動自然人憑證登入 🕙 醫事憑證登入 ✔ FACEBOOK帳號登入 GOOGLE帳號登入

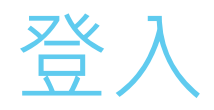

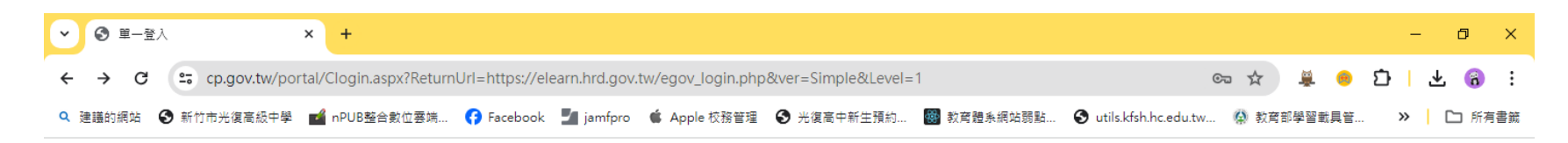

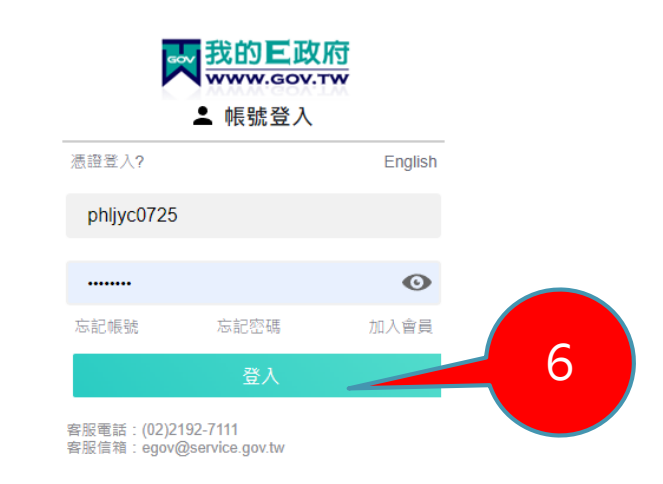

#### 登入後個人畫面,會提示您研習時數及尚 未完成事項

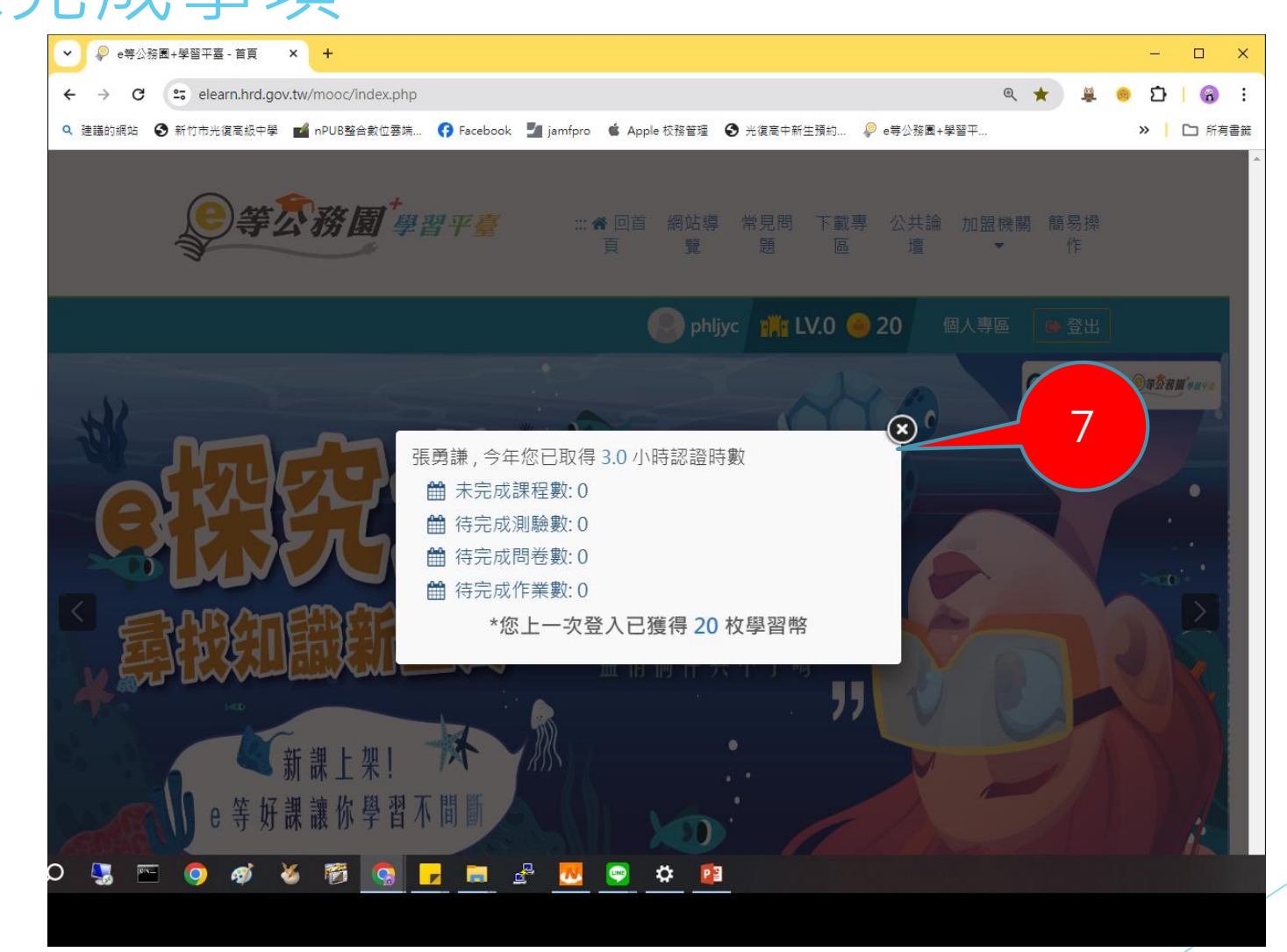

#### 點按"個人專區"

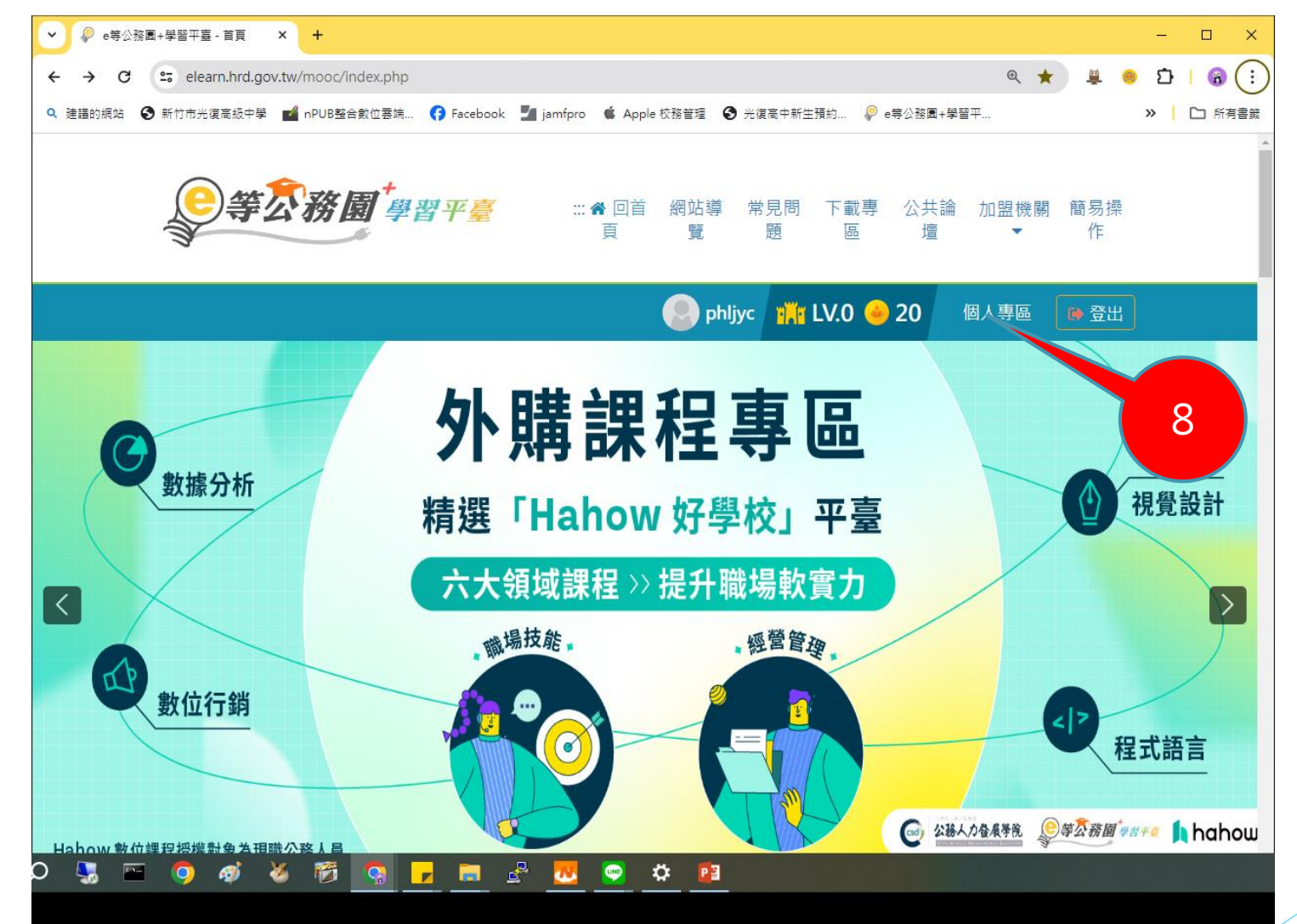

## 二、報名,上課,測驗,問卷

#### 通過課程認證標準

1.觀看課程時間需累計至課程認證時數的一半時間以上 觀看時間達標後才可進行下列

- ▶ 2.測驗/考試
- ▶ 3.問卷/評價
- PS: 1. 觀看課程需全程操作,畫面停滯未操作,觀看時間不會列入 記錄
- 2.測驗成績依課程而異,可在課程資訊中找到及格成績
  - 3.考試題目在課程最後的"學習大考驗中"可先練習完 再進行測驗,練習過程每題均會顯示正確答案

#### 左側"我的課程"出現您的上課狀態

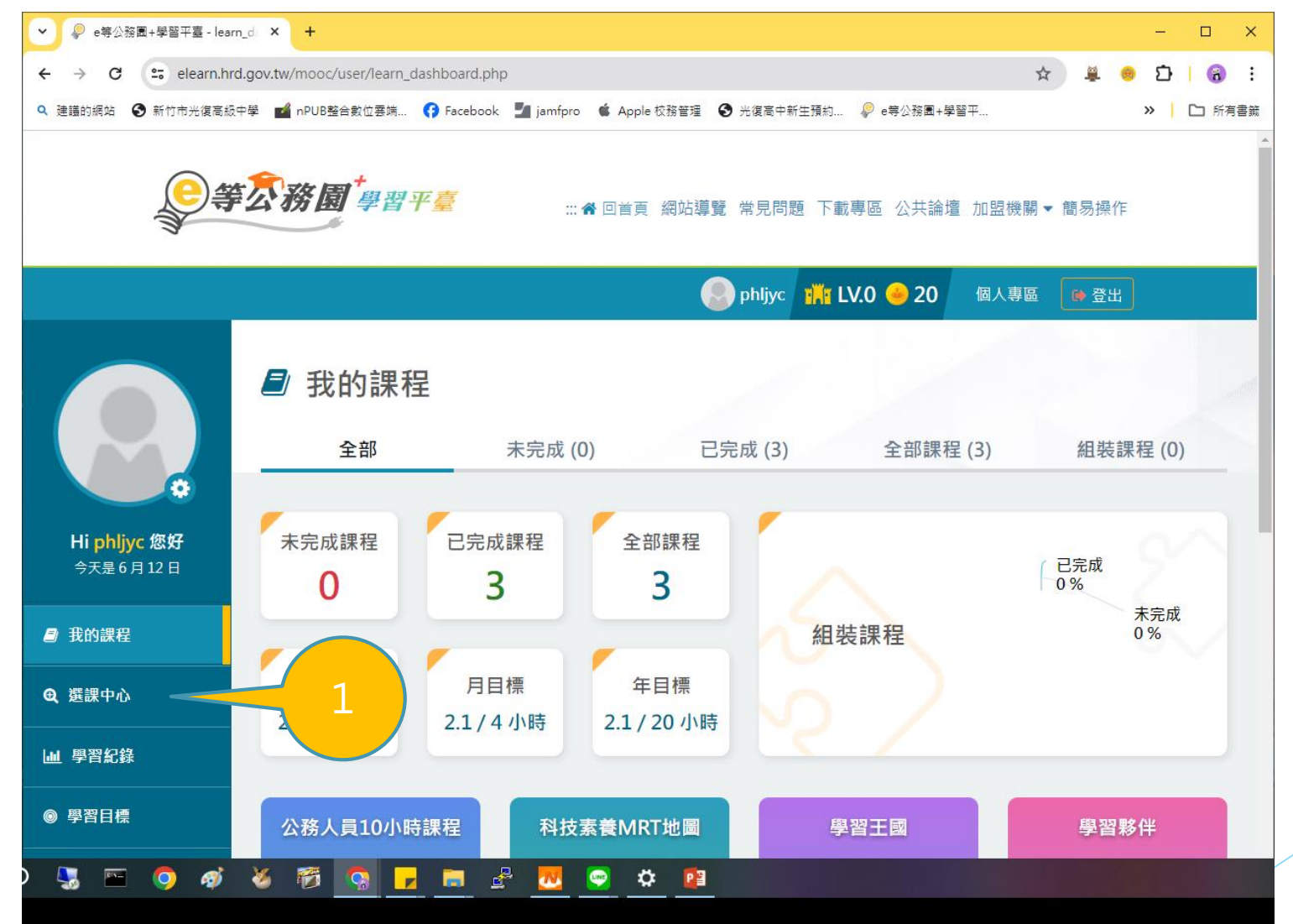

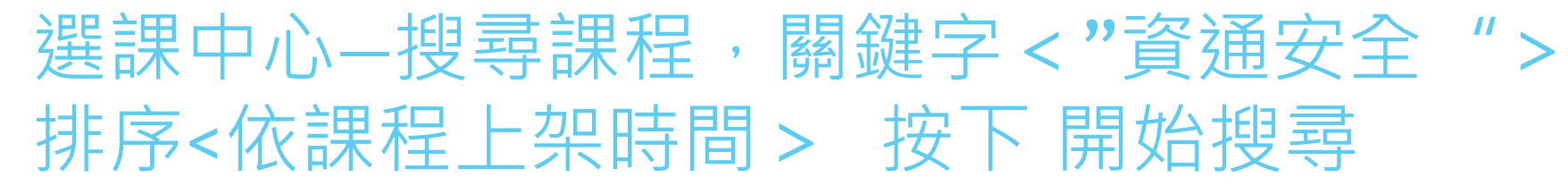

| ✓                       | - registrat 🗙 🕂                             |                                                                                                    |                   |                                   | -           | o x        |    |  |
|-------------------------|---------------------------------------------|----------------------------------------------------------------------------------------------------|-------------------|-----------------------------------|-------------|------------|----|--|
| ← → C = elean           | n.hrd.gov.tw/mooc/us                        | ser/registration_center.php                                                                               |                   | ९ 🕁                               | 🚊 😑 🖸       | <b>8</b> : |    |  |
| Q 建ii的網站 3 新竹市光復        | 電高級中學 🖬 nPUB整合                              | 數位要端 😯 Facebook 🏼 jamfpro 🧯 Apple 校務管理 🕻                                                                  | ▶ 光復高中新生預約        | ₽ e等公務園+學習平                       | » [         | コ 所有書籤     |    |  |
|                         | 等                                           | <sup>建</sup> 習平臺 …★回首頁 網                                                                                  | 站導覽 常見問題 下        | 「載專區 公共論壇 加盟機關▼                   | 簡易操作        | *          |    |  |
|                         |                                             |                                                                                                    | phljyc 🎬          | LV.0 🔶 20   個人專區                  | ● 登出        |            |    |  |
|                         | <mark>選課中心</mark><br>1、若『退選』課程<br>2、您可以至『個ノ | 程,將不會保留「學習紀錄」、「測驗」及「問卷」作<br>∖專區』/『學習紀錄』查詢課程(含組裝課程)的修講                                                     | 答結果。<br>記錄,是否通過認言 | 登。                                |             | 1          |    |  |
|                         | 課程類別                                        | <ul> <li>● 全部課程 ○ 開放式課程 ○ 組裝課程</li> <li>○ 磨課師MOOCS ○ 微學習 ○ 専班課程SPOC</li> <li>○ 二二本 ○ 二二本 ○ 二二本</li> </ul> | 關鍵字               | 資通安全<br>課程名稱、課程簡介、學習目標、課<br>程期錄字等 | 果程適用對象、講座資訊 | <b>·</b> 課 | 2  |  |
| Hiphljyc 您好<br>今天是6月12日 | 教材提供機關名<br>稱                                | <ul> <li>○ 電子書 ○ 且播課程 ○ 文卓 ○ 首規</li> <li>教材提供機關(學校)名稱</li> <li>如輸入「公務人力發展學院」或機關名稱部分字串「人力發展學</li> </ul>    | 認證時數              | 如:1~3小時                           |             | 小時         |    |  |
| ■ 我的課程                  | 終身課程主類別                                     | 院」<br>全部 •                                                                                                | 终身課程子類別           | 全部                                |             | Ŧ          |    |  |
| ❷ 選課中心                  | 加盟專區                                        | 全部 *                                                                                                    | 選課狀態              | 全部                                |             |            |    |  |
| 山 學習紀錄                  | 其他篩選條件                                      | □ 行動課程                                                                                                    | 排序                | ○ 依報名時間(後報名排前面)                   |             | 2          |    |  |
| ◎ 學習目標                  |                                             | □ 催顯示不限制報名身分課程                                                                                            |                   | ◉ 依課程上架時間(後上架排前                   | 面)          | 5          |    |  |
| ) 🖫 🖻 🌖 4               | <ul> <li>①系統訊息</li> <li>ジ 🍝 🎁</li> </ul>    | ······································                                                                    | 给搜尋               |                                   |             |            |    |  |
|                         |                                             |                                                                                                    |                   |                                   |             |            | 15 |  |

#### 列表中找尋課程 類別:資通安全(通識) 報名身分:任何人

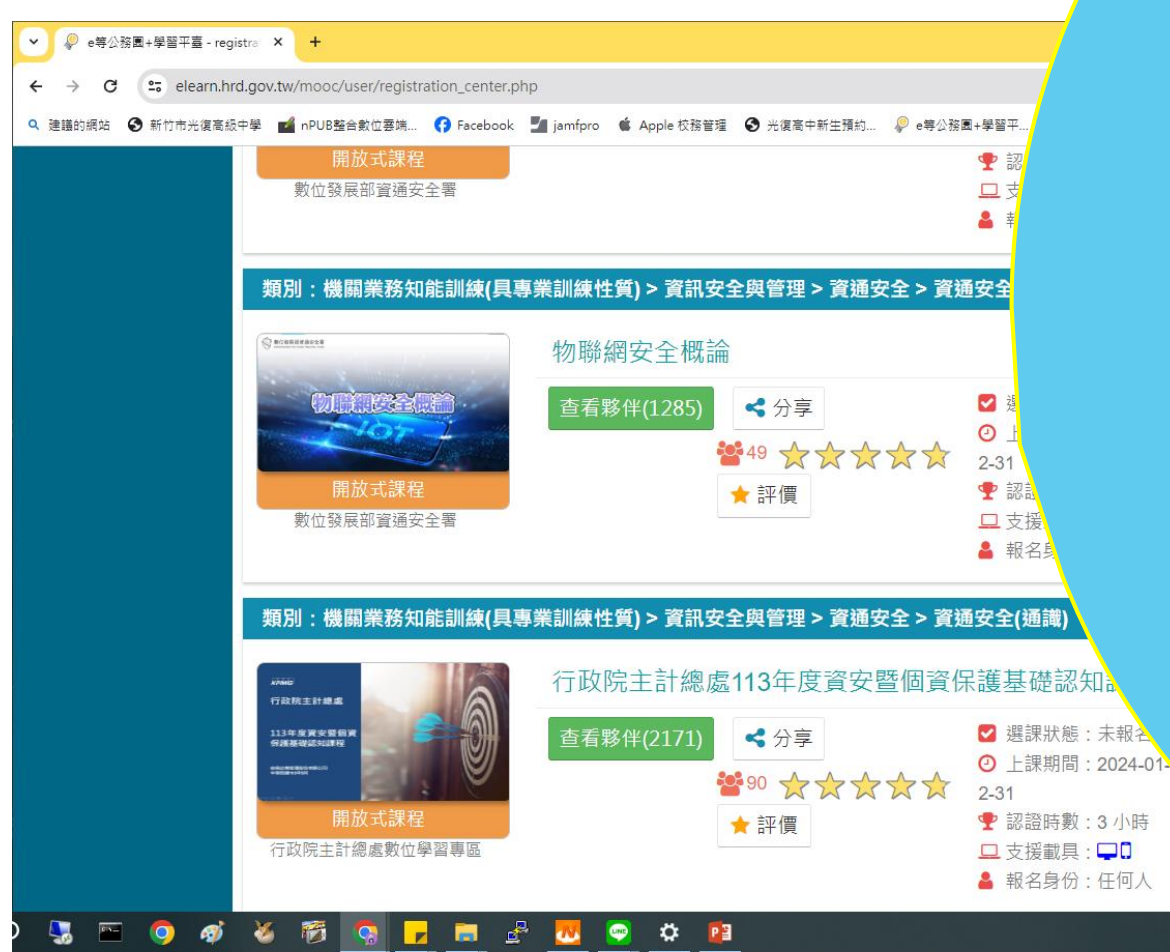

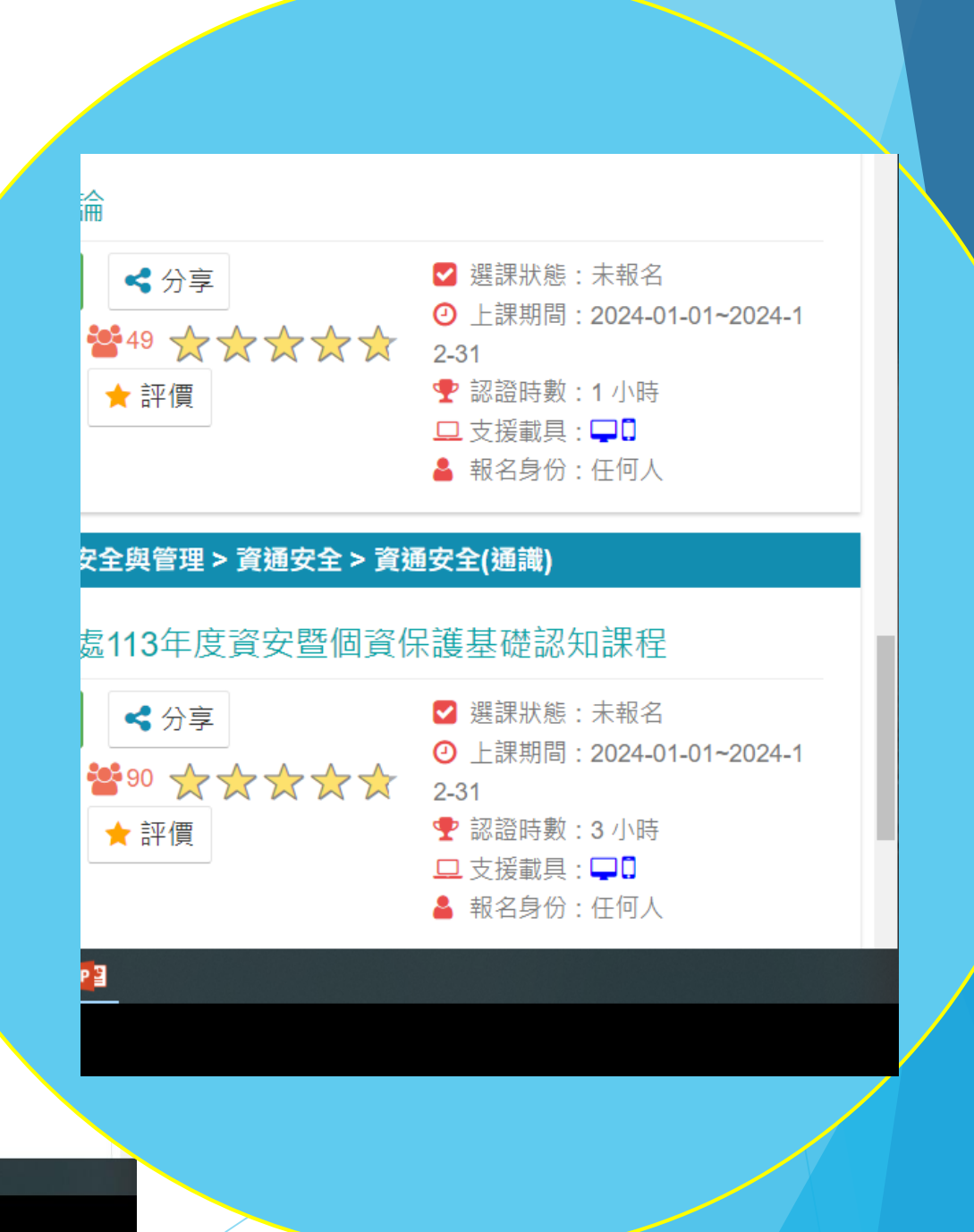

#### 點按"課程圖示"

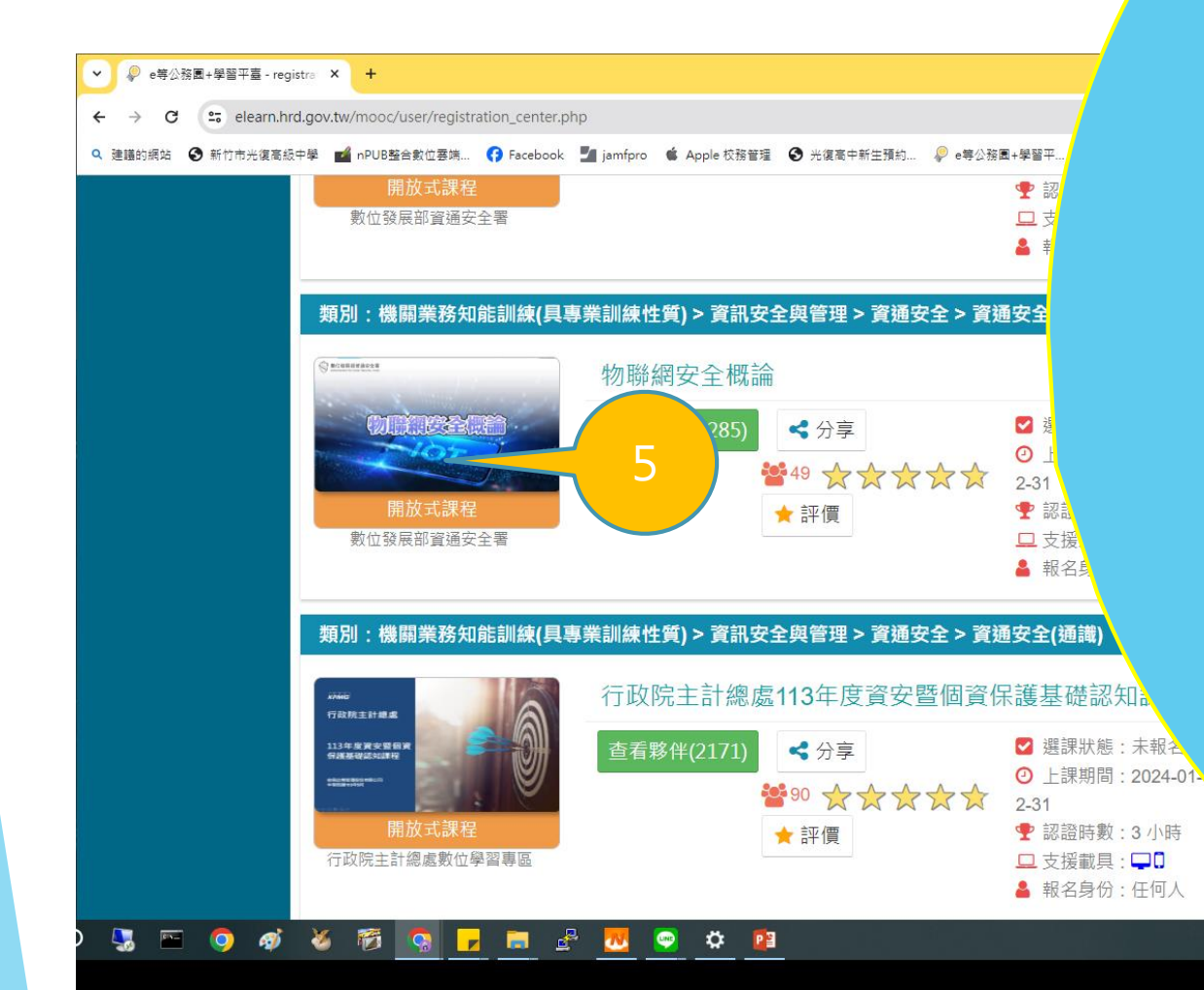

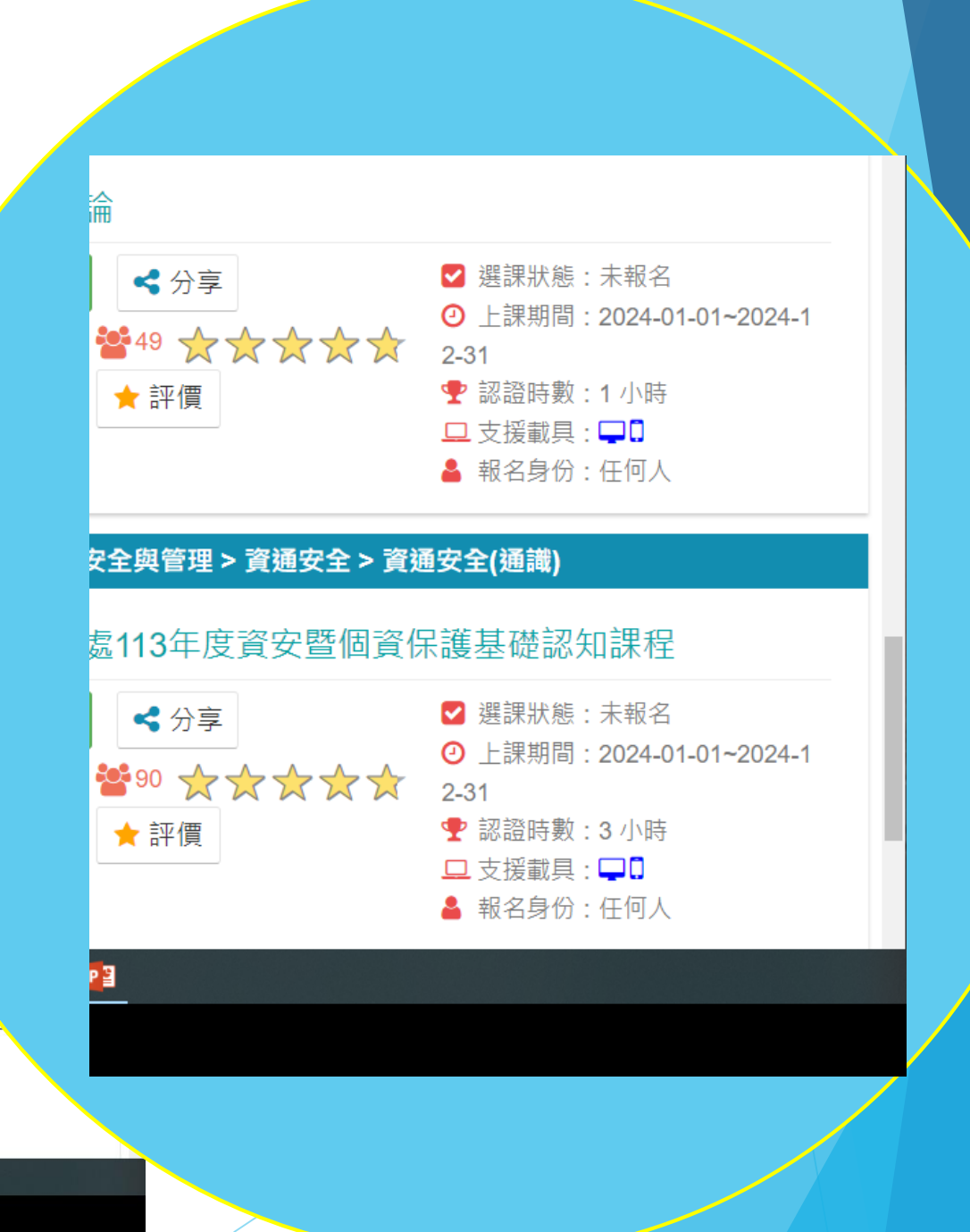

#### 往下拉可查閱課程資訊 點"報名課程"

| ○ phyc ○ LV.0 ○ 20 個人專區 ○ 企出     ▲ 日本 ● 日本 ● 日本< |      | 向 ₽ e等公務園+學習平 >>                                                                                                    | jamfpro 🧯 Apple 校務管理           | nPUB整合數位蔡端 😯 Facebook | 周站 3 新竹市光復高級中學 💅 |
|----------------------------------------------------------------------------------------------------|------|----------------------------------------------------------------------------------------------------|--------------------------------|-----------------------|------------------|
| ● ○ ○ ○ ○ ○ ○ ○ ○ ○ ○ ○ ○ ○ ○ ○ ○ ○ ○ ○                                                                                                    |      | ILV.0 🥌 20 個人專區 📭 登出                                                                                                    |                                |                       |                  |
| 御服御御御御御御御御御御御御御御御御御御御御御御御御御御御御御御御御                                                                                                    | 分享薄结 | 2 波短分支3                                                                                                    |                                |                       | á頁 > 開放式         |
| WAS期間: 從 2024-01-01 到 2024-12-31     上陳期間: 從 2024-01-01 到 2024-12-31     (本会会会会 49 会 49 会 49 会 40 会 40 会 40 会 40 会                                                                                                    |      | <sup>拳網</sup> 安全概論                                                                                                    | 1                              |                       | S BCBRSZ22       |
| 課程介紹 認證時數 記證時數                                                                                                    |      | · <b>☆☆</b> 49營<br>報名課程                                                                                                    | 報名期間:從 2024-0<br>上課期間:從 2024-0 |                       | <b>CALLER</b>    |
|                                                                                                    |      | □ 學員推薦                                                                                                    |                                |                       | 課程介紹             |
| 物聯網安全概論                                                                                                    |      |                                                                                                    |                                |                       | 物聯網安全概論          |
| 數位觀光<br>5G與新科技於旅遊產業之運用                                                                                                    |      | and the second second sec |                                |                       |                  |

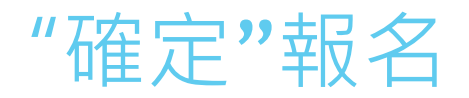

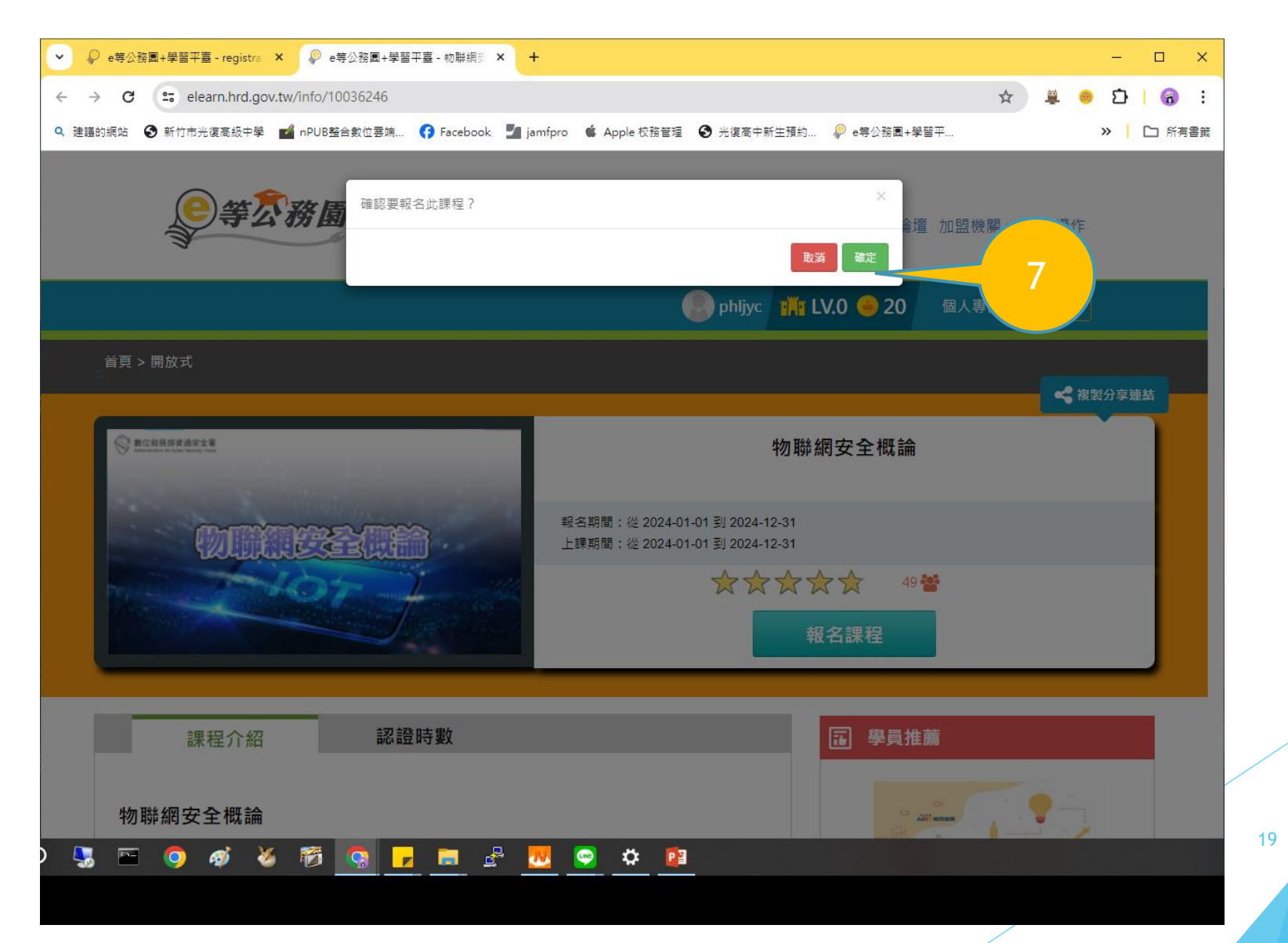

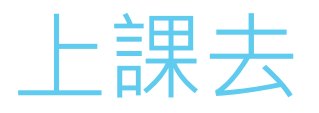

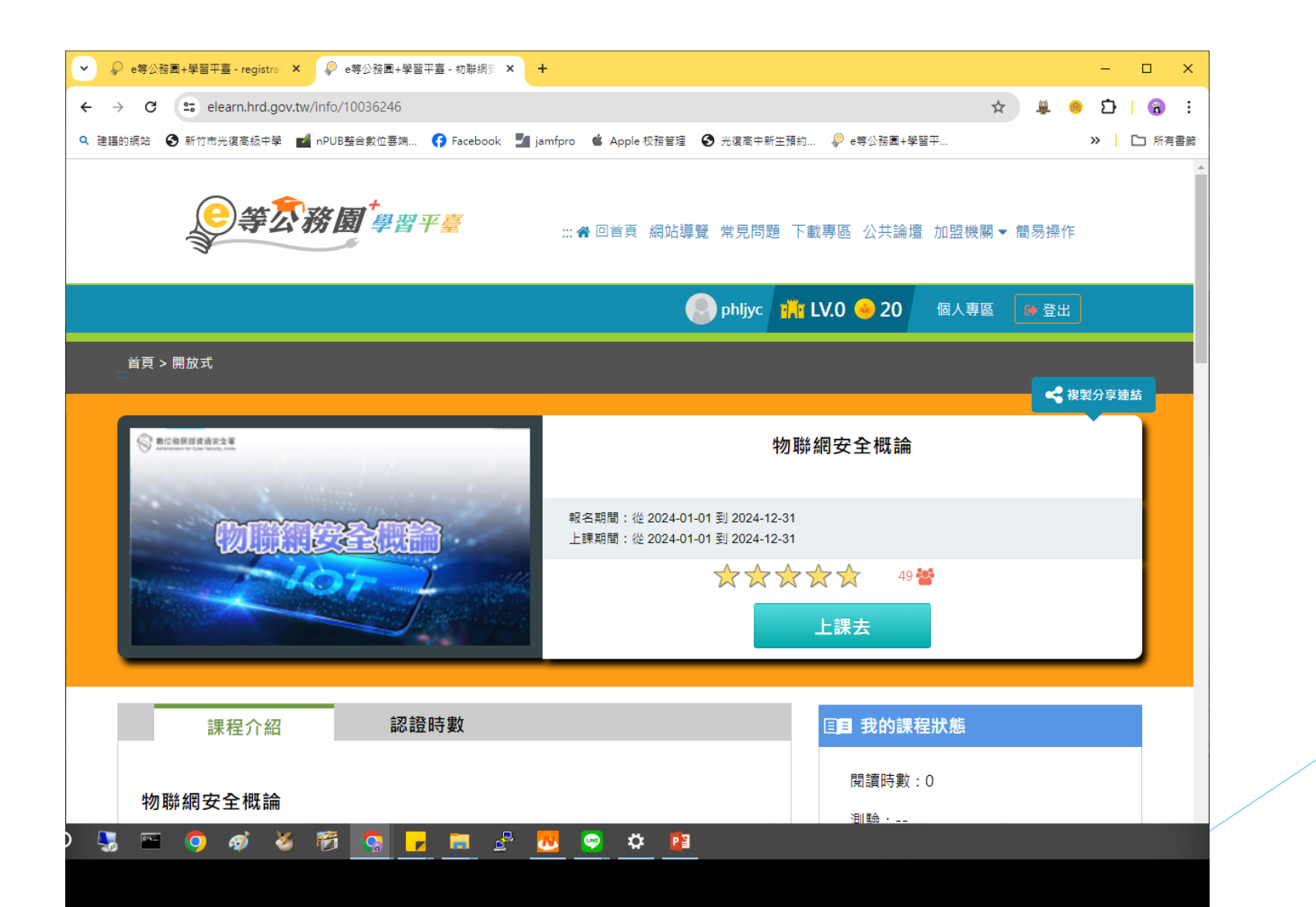

#### 課程環境檢測,使用載具需符合課程需要

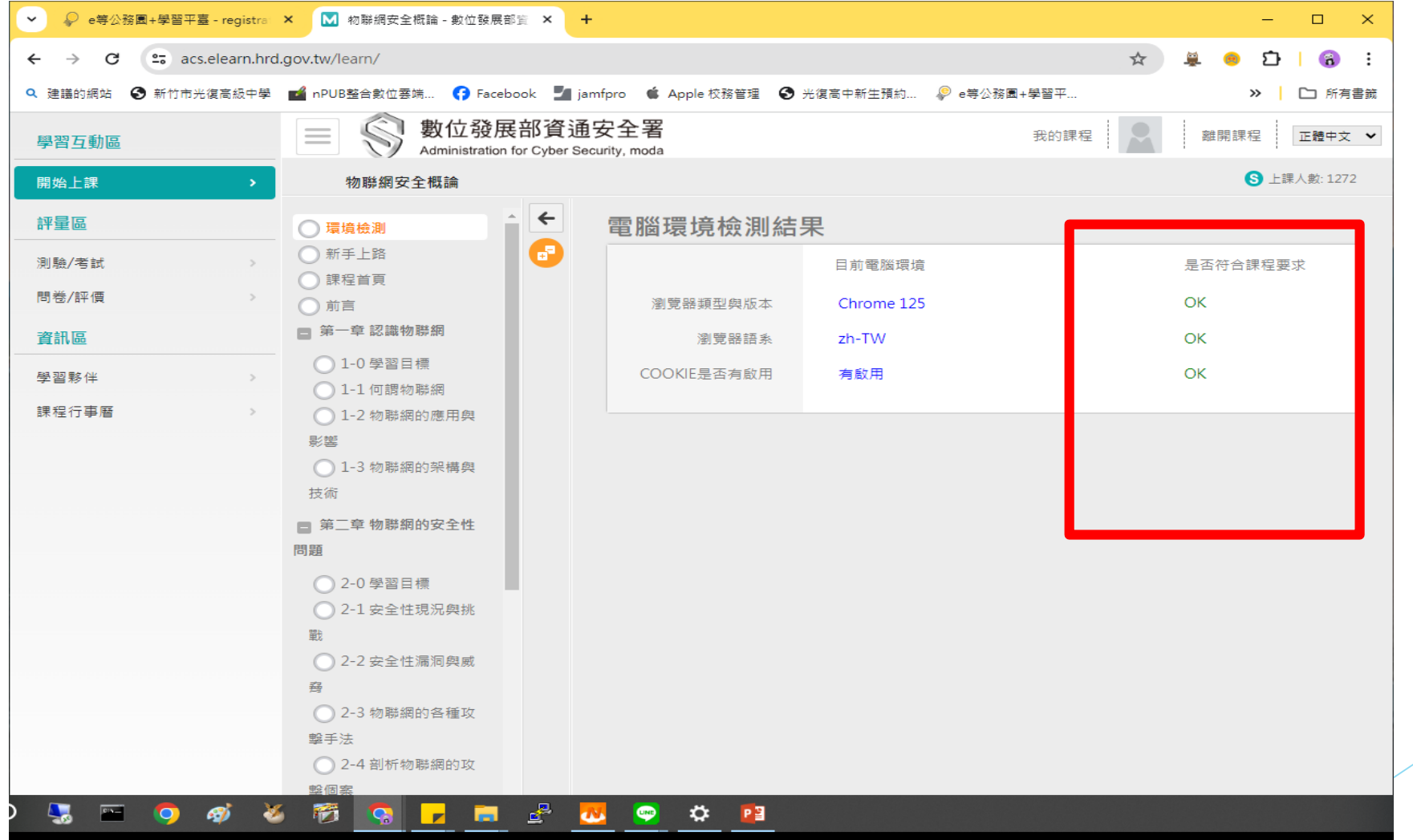

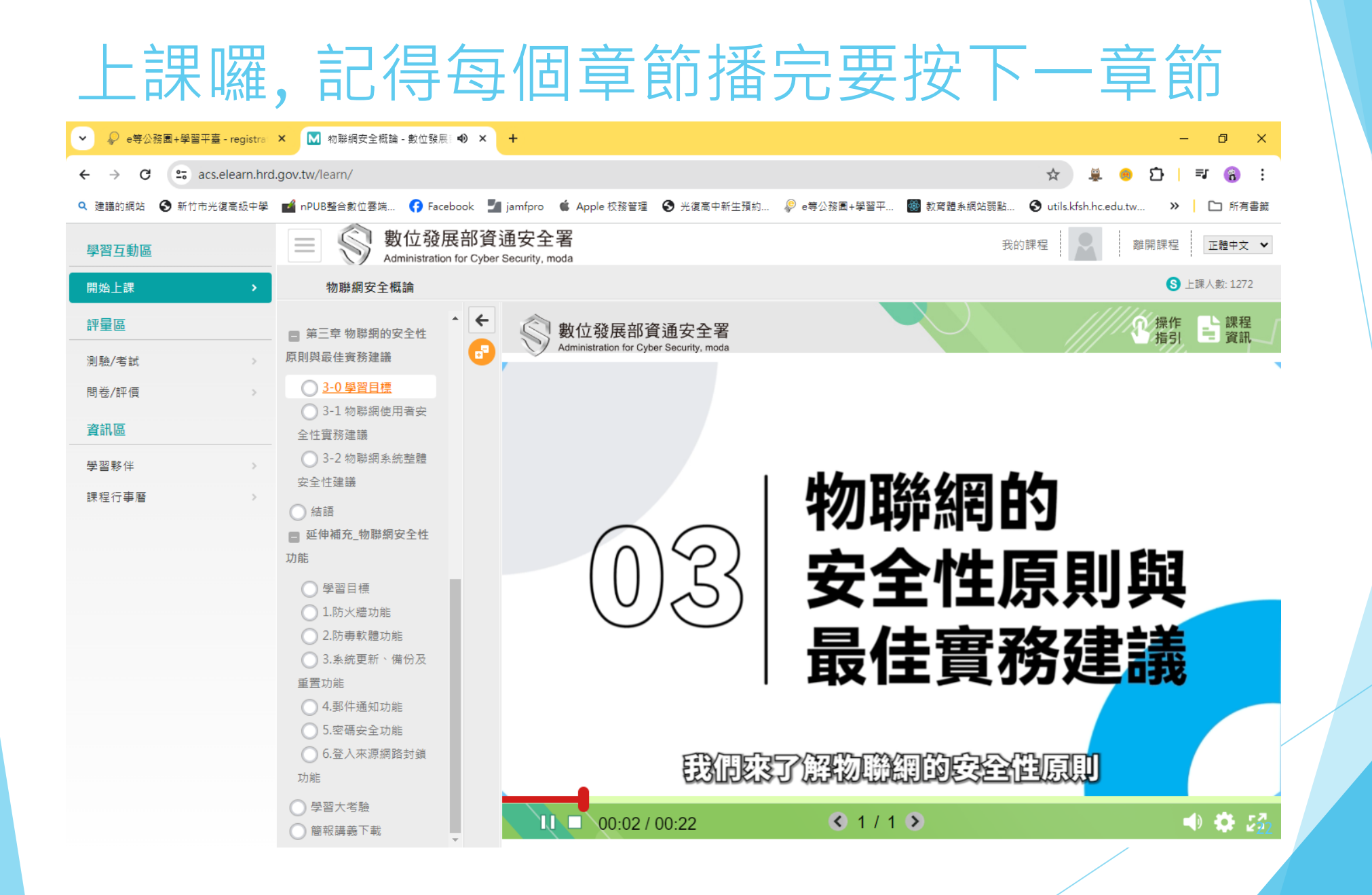

#### 上課時數未達標,不能進行測驗及問卷

| ✓ ♀ e等公  | 務團+學習平臺 - registra                    | × M 物聯網安全概論 - 數位發展部質 × +                              |                             |                  |               |                        |                         | - ø ×       |          |                    |  |
|----------|---------------------------------------|-------------------------------------------------------|-----------------------------|------------------|---------------|------------------------|-------------------------|-------------|----------|--------------------|--|
| ← → C    | acs.elearn.hrd                        | .gov.tw/learn/                                        |                             |                  |               |                        | ☆ 🚇 😁                   | D   🔞 :     |          |                    |  |
| Q 建i 的網站 | 新竹市光復高級中學                             | 📫 nPUB整合數位萘端 😯 Facebook 🎽 jamfpro 🗯 🖌                 | Apple 校務管理 🛛 🕄              | 光復高中新生預約         | ₽ e等公務園+學習平   | 👹 教育體条網站弱點 🔇           | utils.kfsh.hc.edu.tw >> | □ 所有書籤      |          |                    |  |
| 學習互動區    |                                       | 數位發展部資通安全署<br>Administration for Cyber Security, moda |                             |                  |               | 我的課程                   | 副 離開課程                  | 正體中文 🖌      |          |                    |  |
| 開始上課     | · · · · · · · · · · · · · · · · · · · | 物聯網安全概論                                               |                             |                  |               |                        | 8                       | 上課人數: 1272  |          |                    |  |
| 評量區      |                                       | 測驗 / 考試                                               |                             |                  |               |                        |                         |             |          |                    |  |
| 測驗/考試    | >                                     |                                                       |                             |                  |               |                        |                         |             |          |                    |  |
| 問卷/評價    | >                                     |                                                       |                             | P. 103 20 17 19  |               |                        |                         |             |          |                    |  |
| 資訊區      |                                       |                                                       |                             | - acc alaara brd |               | RUBRE A                |                         |             |          | - · ·              |  |
| 學習夥伴     | >                                     |                                                       | <ul> <li>2 建譜的網站</li> </ul> |                  | gov.tw/learn/ | 😚 Facebook 🏼 jamfpro 🗯 | Apple 校務管理 📀 光復高中第      | 新生預約 👂 e等公表 | 21       | ∠ 0 :<br>>> □ 所有書籤 |  |
| 課程行事曆    | >                                     |                                                       | 學習互動區                       |                  |               | 立發展部資通安全署              |                         |             | 我的課程 離開課 | 程 正體中文 ✔           |  |
|          |                                       |                                                       | 開始上課                        | >                | 物聯網安全概論       | 1                      |                         |             |          | S 上課人數: 1272       |  |
|          |                                       |                                                       | 評量區                         |                  | 平台間           | 引券                     |                         |             |          |                    |  |
|          |                                       |                                                       | 測驗/考試                       | >                |               |                        |                         |             |          |                    |  |
|          |                                       |                                                       | 問卷/評價                       | •                |               |                        |                         |             |          |                    |  |
|          |                                       |                                                       | 資訊區                         |                  |               |                        |                         |             |          |                    |  |
|          |                                       |                                                       | 學習夥伴                        | >                |               |                        | <b>蘏旡閱</b> 謴莲應閱         | 讀時數,才得以到    | 進行測驗及問卷! |                    |  |
|          |                                       |                                                       | 課程行事曆                       | >                |               |                        |                         |             |          |                    |  |
|          |                                       |                                                       |                             |                  |               |                        |                         |             |          |                    |  |
|          |                                       |                                                       |                             |                  |               |                        |                         |             |          |                    |  |
|          |                                       |                                                       |                             |                  |               |                        |                         |             |          | /                  |  |
|          |                                       |                                                       |                             |                  |               |                        |                         |             |          |                    |  |
|          |                                       |                                                       |                             |                  |               |                        |                         |             |          |                    |  |
|          |                                       |                                                       |                             |                  |               |                        |                         |             |          |                    |  |
|          |                                       |                                                       |                             |                  |               |                        |                         |             |          | 23                 |  |
|          |                                       |                                                       |                             |                  |               |                        |                         |             |          |                    |  |
|          |                                       |                                                       |                             |                  |               |                        |                         |             |          |                    |  |
|          |                                       |                                                       |                             |                  |               |                        |                         |             |          |                    |  |

#### 課程後的"學習大考驗",有測驗題庫可練習, 每題都會顯示正確答案<一定要練習哦>

| ✓ ♀ e等公務園+學習平    | 臺 - registra | × M 物聯網安全概論 - 數位發                                                              | 展部資 × +                                 |                    |                      |           |         |                  | -       | o ×        |
|------------------|--------------|--------------------------------------------------------------------------------|-----------------------------------------|--------------------|----------------------|-----------|---------|------------------|---------|------------|
| ← → C = ac       | s.elearn.hrd | .gov.tw/learn/                                                                 |                                         |                    |                      |           |         | ☆                | 🚊 🐵 🖸   | <u>8</u> : |
| 🔍 建薑的網站 	 3 新竹市> | 光復高級中學       | 💅 nPUB整合數位套端 😝 Fa                                                              | cebook 🎽 jamfpro 🗯 Appl                 | le 校務管理 🛛 予復高中新生預約 | 約 👂 e等公務園+6          | 學習平 🚱 教育體 | 条網站弱點 🔮 | utils.kfsh.hc.ed | lu.tw » | コ 所有書籤     |
| 學習互動區            |              | 數位發 Administration                                                             | 展部資通安全署<br>ion for Cyber Security, moda |                    |                      |           | 我的課     | 程                | 離開課程    | 體中文 🖌      |
| 開始上課             | >            | 物聯網安全概論                                                                        |                                         |                    |                      |           |         |                  | S 上課人:  | 數: 1272    |
| 評量區              |              | 第三章物聯網的安全性                                                                     | ^ <del>(</del>                          | 物                  | 聯網                   | 安全        | ≧概      | 論                | Ś       | }          |
| 測驗/考試            | >            | ○ 2.0 墨羽日連                                                                     |                                         |                    |                      |           |         |                  |         |            |
| 問卷/評價            | >            | <ul> <li>○ 3 · 0 · ≠ 目 · [:</li> <li>○ 3 · 1 物聯網使用者安</li> </ul>                |                                         |                    |                      |           |         |                  |         |            |
| 資訊區              |              | 全性實務建議                                                                         |                                         |                    | - プ                  | て考驗       |         |                  |         |            |
| 學習夥伴             | >            | <ul> <li>3-2 物聯網系統整體</li> </ul>                                                |                                         |                    |                      |           |         |                  |         |            |
| 課程行事曆            | >            | ☆主口達成                                                                          |                                         | 歡迎來到大考             | 驗                    |           |         |                  |         |            |
|                  |              | ■ 延伸補充_物聯網安全性                                                                  |                                         | ·請仔細看完題目           | 目後,選出正確              | 答案。       |         |                  |         |            |
|                  |              | 功能                                                                             |                                         | ·選擇答案後,言           | 清點選(確定)按             | ê⊞ ∘      |         |                  |         |            |
|                  |              | ○ 學習目標                                                                         |                                         | ·每題作答完畢復           | <sub>後</sub> ,點選(下一是 | 團)按鈕,即可;  | 繼續移往下   | 一題繼續作            | 答。      |            |
|                  |              | <ul> <li>1.防火牆功能</li> <li>2.防患軟體功能</li> </ul>                                  |                                         | ·全部作答完成很           | 发,請點選 <b>(</b> 結5    | 東測驗)按鈕,   | 觀看結果。   |                  |         |            |
|                  |              | <ul> <li>3.系統更新、備份及</li> </ul>                                                 |                                         | ·觀看完以上說明           | 明後,請點選(閉             | 崤始測驗)按鈕   | ,進入測驗   | •                |         |            |
|                  |              | 重置功能                                                                           |                                         |                    |                      |           |         |                  |         |            |
|                  |              | <ul> <li>4.鄞件通知功能</li> <li>5.密碼安全功能</li> <li>6.登入來源網路封鎖</li> <li>功能</li> </ul> |                                         |                    |                      |           |         | 開始               | 台測驗     |            |
| javascript:;     |              | <ul> <li>○ 學習大考驗</li> <li>○ 簡報講義下載</li> </ul>                                  | *                                       |                    |                      |           |         |                  |         |            |

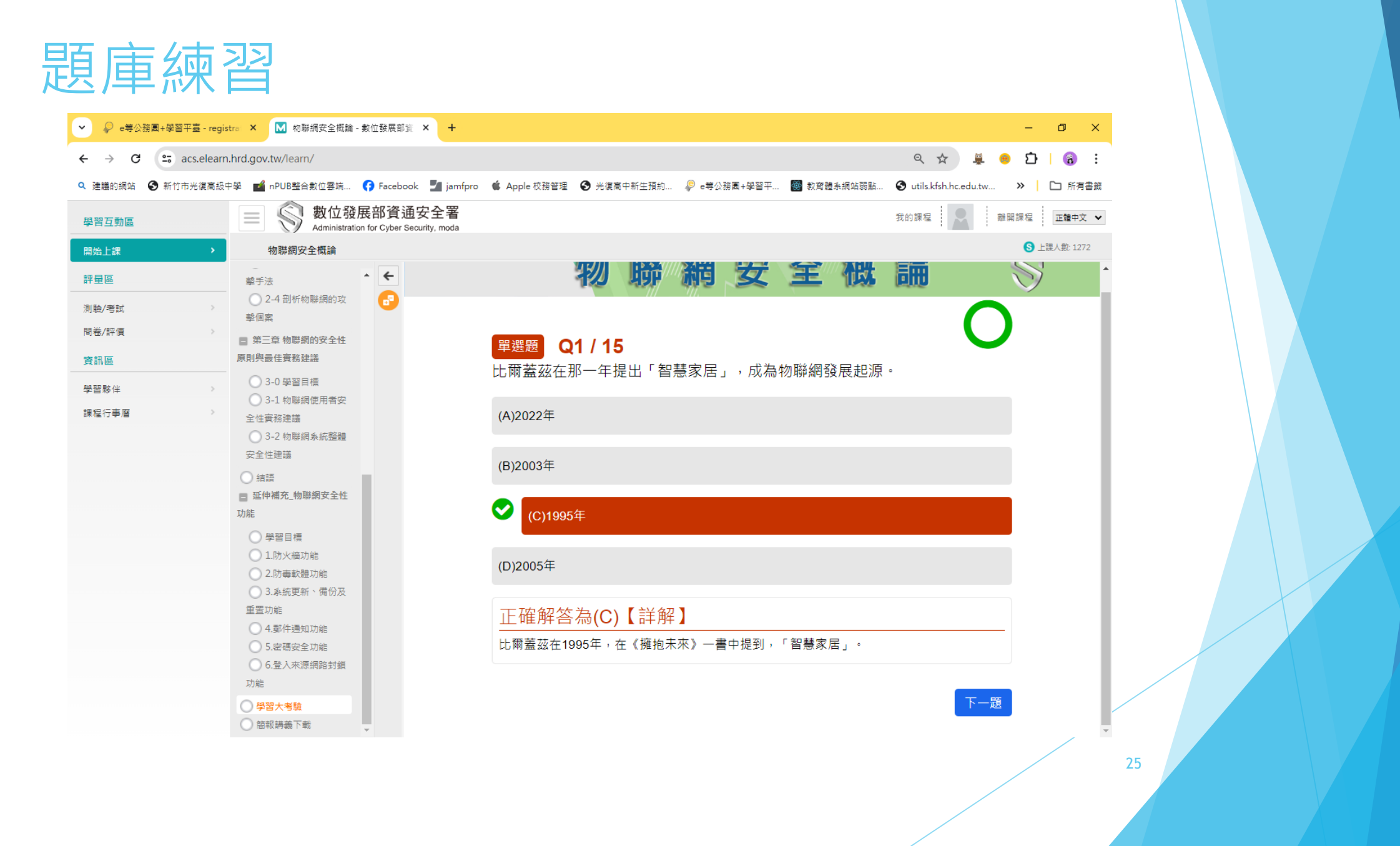

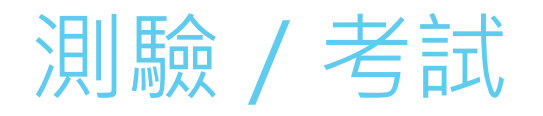

| ✓ ♀ e等公               | 務團+學習平臺 - regis | stra: × M 初聯網安全概論     | i-數位發展部資 × +                               |                   |            |             |             |                          | - 6    | ı ×        |
|-----------------------|-----------------|-----------------------|--------------------------------------------|-------------------|------------|-------------|-------------|--------------------------|--------|------------|
| ← → C                 | acs.elearn      | n.hrd.gov.tw/learn/   |                                            |                   |            |             |             | ९ 🖈 🚆 😑                  | 다   포  | <b>8</b> : |
| Q 建議的網站               | 新竹市光復高級         | 中學 🖬 nPUB整合數位雲端       | 😚 Facebook 🛛 🛂 jam                         | fpro 🧯 Apple 校務管理 | ❸ 光復高中新生預約 | ₽ e等公務園+學習平 | 👹 教育體条網站弱點. | . 🚯 utils.kfsh.hc.edu.tv | » 🗅 🗅  | 所有書籤       |
| 學習互動區                 |                 | ■ ⑤ 數位弱<br>Administra | 發展部資通安全署<br>ition for Cyber Security, moda |                   |            |             |             | 我的課程                     | 離開課程 正 | 體中文 🗸      |
| 開始上課                  |                 | 物聯網安全概論               |                                            |                   |            |             |             |                          | S 上課人書 | 說: 1272    |
| 評量區                   |                 | )                     | 則驗 / 考試                                    |                   |            |             |             |                          |        |            |
| <u>測驗/考試</u><br>問卷/評價 | >               |                       | 自我評量:物                                     | ]聯網安全概論試卷1        |            |             | •           |                          |        |            |
| 資訊區                   |                 |                       |                                            | 進行測驗              |            | 查看結界        | Ę           | ★ 未通過                    |        |            |
| 學習夥伴                  | >               |                       | 還沒                                         | 查看答案都可再次進行測驗      |            |             |             |                          |        |            |
|                       |                 |                       |                                            |                   |            |             |             |                          |        |            |
|                       |                 |                       |                                            |                   |            |             |             |                          |        |            |
|                       |                 |                       |                                            |                   |            |             |             |                          |        |            |
|                       |                 |                       |                                            |                   |            |             |             |                          |        |            |
|                       |                 |                       |                                            |                   |            |             |             |                          |        |            |
|                       |                 |                       |                                            |                   |            |             |             |                          |        |            |
|                       |                 |                       |                                            |                   |            |             |             |                          |        |            |
|                       |                 |                       |                                            |                   |            |             |             |                          |        |            |
|                       |                 |                       |                                            |                   |            |             |             |                          |        |            |
|                       |                 |                       |                                            |                   |            |             |             |                          |        |            |
|                       |                 |                       |                                            |                   |            |             |             |                          |        |            |
|                       |                 |                       |                                            |                   |            |             |             |                          |        |            |
|                       |                 |                       |                                            |                   |            |             |             |                          |        |            |

| Accelerationage of the product of a capacity of the product of the product of the produ | acc algars brd gov tw/laars /ovam /ovam start sho21 | 00000012+2+2=57  | 0-51/f6/fc6501006/61co06-00-+0  | G |
|----------------------------------------------------------------------------------------------------|-----------------------------------------------------|------------------|---------------------------------|---|
| # 44年初期時間         第54       ● 単単電機関(株)       ● ジャスの         「別熟名(株):       ● ジャスの         「別読名(株):       ● ジャスの         「日日       100分         「日日       100分         「日日       ● ジャスの         「日日       ● ジャスの         「日       ● ジャスの         「日       ● ジャスの         「日       ● ジャスの         「日       ● ジャスの         「日       ● ジャスの         「日       ● ジャスの         「日       ● ジャスの         「日       ● ジャスの         「日       ● ジャスの         「日       ● ジャスの         「日       ● ジャスの <th>acs.elearn.hrd.gov.tw/learn/exam/exam_start.php?i</th> <th>00000012+2+aes7a</th> <th>043141041C0301880401C63040D+0</th> <th></th>                                                                                                    | acs.elearn.hrd.gov.tw/learn/exam/exam_start.php?i   | 00000012+2+aes7a | 043141041C0301880401C63040D+0   |   |
|                                                                                                    |                                                     | 準備進行測驗           |                                 |   |
| 別触な幅::       物組波会低能は巻1         総分       100分         100%       100%         小磁動数       100%         小磁動数       100         小磁動数       100         小磁動数       100         小磁動数       100         小磁動数       100         小磁動物数       不同利         小磁動物数       不同利         小磁動物数       不同利         小磁動物量       小磁         小磁動力       小磁         小磁動力       小磁         小磁動力       1000-000 00000         作釜観引       1000-000 000000         作釜観引       1000-000 000000                                                                                                    |                                                     | 您好,請詳細閱讀以了       | 「作答注意事項後開始作答。若不馬上作答,可按「下次再來」離開。 |   |
| 福泉       100分         101       1096         103       103         作差記記目期時<br>間       公印日起到無限期         6       00分         103       00分         103       103         103       103         103       2010         103       103         103       103         103       103         103       103         103       103         103       103         103       103         103       103         103       103         103       103         103       103         103       103         103       103         103       103         103       103         103       103         103       103         103       103         103       103         103       103         103       103         103       103         103       103         103       103         103       103         103       103         103 <td></td> <td>測驗名稱:</td> <td>物聯網安全機論試卷1</td> <td></td>                                                                                                    |                                                     | 測驗名稱:            | 物聯網安全機論試卷1                      |   |
| 100%         修理       10項         修理       0項         作答起訖日期與時<br>個       20日見到具限期         ● 特計       60         ● 特計方式       販売高分         回期公式       70周         ● 朝田       70周         ● 朝田       70月         ● 小田       70月         ● 小田       70月         ● 小田       70月         ● 小田       70月         ● 小田       70月         ● 小田       70月         ● 小田       70月         ● 小田       70月         ● 小田       70月         ● 小田       70月         ● 小田       70月         ● 小田       70月         ● 小田       7000000000000000000000000000000000000                                                                                                    |                                                     | 總分               | 100分                            |   |
| 總題號       10週         作答起訖日期與前<br>前       公即日並到無限期         考試時間       60分         予約方式       取最分         同分方式       取最分         回動政策       写頂10週         可見短期       不限則         一名現在短却       不限則         一名現在空却       不限則         一名現在空却       不限則         「公和公式       「公和公式         「公和公式       「公和公式         「公和公式       「公和公式         「公和公式       「公和公式         「公和公式       「公和公式         「公和公式       「公和公式         「公和公式       「公和公式                                                                                                    |                                                     | 比重               | 100%                            |   |
| 作 価益認 転用期時       ② 印 日 起 到 無限期         ● 考 転 時間       60 少         ● 方 方 式       取 服 気 分         ● 引 分 方 式       取 服 気 分         ● 別 触 次数       ● 取 利         ● 取 利       ● 取 利         ● 取 利       ● 取 ● 取 ● 取 ● 取 ● 取         ● 取 ● 取 ● 取       ● 取 ● 取 ● 取         ● 取 ● 取 ● 取       ● 取 ● 取         ● 取 ● 取       ● 取 ● 取         ● 取 ● 取       ● 取 ● 取         ● 取 ● 取       ● 取                                                                                                    |                                                     | 總題數              | 10頭                             |   |
| 考試時間       60分         日分方式       取長高分         別独次数       不限利         展示懇数       写見10夏         副類控制       不限利         報意控制       不限利         「成潮上」       「の利利         「成潮」       「の利利         「成潮」       「の利利         「成市温症       不成刑         「公布答案       通過後並且點選擇者解答後公布         「公布答案       通過後並且點選擇者解答後公布         「公布答案       通過後並且點選擇者解答後公布         「你若説明/師長叮嚀       「四田來」                                                                                                    |                                                     | 作答起訖日期與時<br>間    | 從即日起到 無限期                       |   |
| 計分方式     取景高分       別触次数     不限制       展示題数     写見10題       副頁控制     不限制       初度控制     不限制       「限制     不限制       「限制     不限制       「公佈答案     通過後並直點道觀者解答後公布       「公佈答案     通過後並直點道觀者解答後公布       「公前目示     0000-00-00:00:00       「作蓋説明/師長叮嚀     「次用來                                                                                                    |                                                     | 考試時間             | 60分                             |   |
| 浏覧次数       不限制         顧示懇数       每頁10題         顧賈控制       不限制         · · · · · · · · · · · · · · · · · · ·                                                                                                    |                                                     | 計分方式             | 取嚴高分                            |   |
| ・ 研究            ・ 研究            ・ 研究            ・ 研究            ・ 研究            ・ 研究            ・ 研究            ・ 研究            ・ 研究            ・ 研究            ・ 研究            ・ 研究            ・ 研究            ・ 研究            ・ 研究            ・ 研究            ・ 研究            ・ 研究            ・・・・・・・・・・・・・・・・・・・・・・・・・・・・・                                                                                                    |                                                     | 測驗次數             | 不限制                             |   |
| ・ 研究地         ・ マ (限)         ・ マ (限)         ・ マ (限)         ・ マ (限)         ・ マ (限)         ・ マ (限)         ・ マ (限)         ・ マ (R)         ・ マ (R)         ・         ・・・・・・・・・・・・・・・・・・・                                                                                                    |                                                     | 顯示題數             | 每頁10題                           |   |
| <ul> <li>視意控制 不限制</li> <li>独時處理 不做任何處置</li> <li>公佈答案 通過後並且點選觀看解答後公布</li> <li>答案公佈日期 0000-00-00:00:00</li> <li>作答說明/師長叮嚀</li> <li>開始作業 下次再來</li> </ul>                                                                                                    |                                                     | 翻頁控制             | 不限制                             |   |
| <ul> <li>         ・ 協議理 不做任何處置              公佈答案 通過後並且點選關看解答後公布</li></ul>                                                                                                    |                                                     | 視窗控制             | 不限制                             |   |
| <ul> <li>公佈蓄案 通過後並且點導觀看解答後公布</li> <li>答案公佈日期 0000-00-00 00:00:00</li> <li>作答説明/師長叮嚀</li> <li>開始作業 下改再來</li> </ul>                                                                                                    |                                                     | 逾時處理             | 不做任何處置                          |   |
| 答素公佈日期 0000-00-00 00:00:00<br>作答説明/師長叮嚀<br>開始作義 下改再來                                                                                                    |                                                     | 公佈答案             | 通過後並且點選觀看解答後公布                  |   |
| 作答説明/師長叮嚀<br>儲餘作慈 <mark>防灾面來</mark>                                                                                                    |                                                     | 答案公佈日期           | 0000-00-00 00:00:00             |   |
| 開始作業下次再來                                                                                                    |                                                     | 作答說明/師長叮嚀        |                                 |   |
|                                                                                                    |                                                     |                  |                                 |   |
|                                                                                                    | L                                                   |                  |                                 |   |
|                                                                                                    |                                                     |                  |                                 |   |

| M 進行測驗 - Google Chrome                        |                                                                                                    |                                                   |            | - | × |
|-----------------------------------------------|----------------------------------------------------------------------------------------------------|---------------------------------------------------|------------|---|---|
| 25 acs.elearn.hrd.gov.tw/learn/exam/exam_stat | t.php?100000012+2+ae57a0a514f64f                                                                                                  | c6501886461ce96a0b+0                              |            |   | Q |
| 測驗                                            | 資訊                                                                                                    |                                                   |            |   | Í |
|                                               | 題數 1/10                                                                                                    | 頁數 1/1                                            | 剩下時間 58:56 |   |   |
| 作答<br>輩邏<br>配(分)。<br>[10.00                   | Ⅰ.以下關於政府機關整體安全留<br>1.以下關於政府機關整體安全留<br>3.○強化時機關的資安合作和<br>b.○全面運動物聯網裝置,立<br>c.◎全權交給委外廠商處理<br>d.○建立全面的安全架構和得                         | F理建議,何者錯誤?<br>10資訊共享<br>10定期進行評估<br><sup>長連</sup> |            |   |   |
| 多選<br>配分:<br>[10.00                           | <ol> <li>請選出物 聯網生態系統中最需</li> <li>a. 一輕薄</li> <li>b. 型智慧</li> <li>c. □低價</li> <li>d. 型連網</li> </ol>                                | 8要具備的兩項特性?                                        |            |   |   |
| 麗選<br>配分:<br>[10.00                           | <ol> <li>下述何者為物聯網使用者安全</li> <li>a. 〇網路隔離物聯網裝置</li> <li>b. 〇即時更新</li> <li>c. 〇變更預設帳號密碼</li> <li>d. ●以上皆是</li> </ol>                | ≿性實務建議?                                           |            |   |   |
| 單環<br>配分:<br>[10.00                           | <ol> <li>4. 比爾蓋茲在那一年提出「智慧</li> <li>a. ○2022年</li> <li>b. ○2003年</li> <li>c. ●1995年</li> <li>d. ○2005年</li> </ol>                  | 〕東居」,成為物聯網發展起源。<br>■                              |            |   |   |
| 羅選<br>配分:<br>[10.00                           | <ol> <li>下列何者為物聯網理論中常被</li> <li>a.○分析層、傳軸層、感測器</li> <li>b.○應用層、通訊層、暫能層</li> <li>c.○呈現層、通訊層、裝置層</li> <li>d.●應用層、網路層、感知層</li> </ol> | t採用的三層式架構?<br>8層<br>雪<br>雪<br>雪                   |            |   |   |
| 單選<br>配分:<br>[10.00                           | <ul> <li>6.以下哪個繼項並非OWASP Io</li> <li>a. ○不安全的資料傳輸和儲存</li> <li>b. ○缺乏安全的更新機制</li> <li>c. ●強密碼設定</li> <li>d. ○不安全的預設設定</li> </ul>   | TTop 10所提到的安全問題?<br>≆                             |            |   |   |

| M 進行測驗 - Google Chrome         |                                                                                                    | - | [ |
|--------------------------------|----------------------------------------------------------------------------------------------------|---|---|
| acs.elearn.hrd.gov.tw/learn/ex | xam/exam_start.php?100000012+2+ae57a0a514f64fc6501886461ce96a0b+0                                                                                                    |   |   |
|                                | <sup>1</sup> 望遇             S.下列何者為物影             S.分:             10.001             a. ○分析層、傳         b. ○應用層、通         c. ○呈現層、通         d. ●應用層、調              d. ●應用層、調                             |   |   |
|                                | <ul> <li>單選 6.以下鄉個選項並為</li> <li>記分:</li> <li>[10.00] a. ○不安全的資料傳輸和儲存</li> <li>b. ○缺芝安全的更新限制</li> <li>c. ◎建喹硼酸烷</li> <li>d. ○不安全的預驗設定</li> </ul>                                                          |   |   |
|                                | <ul> <li>         望週         <ol> <li>7. 物聯網的五種特性,下列何者不是?</li> <li>記分:                 <ol> <li>0. 0. 0. 0. 0. 0. 0. 0. 0. 0. 0. 0. 0. 0</li></ol></li></ol></li></ul>                                   |   |   |
|                                | <ul> <li>              望遇             8. 下述何者為常見的物聯網攻撃手法?          </li> <li>             10.00             a. 〇植入惡意程式             b. 〇竊取資訊攻擊             c. 〇取得權限             d. ⑧以上皆是      </li> </ul> |   |   |
|                                | <ul> <li>單選 9.物聯網的四項挑戰不包含?</li> <li>配分:</li> <li>[10.00] a. ○難以實作複雜的安全機制</li> <li>b. ○製造商和使用者的安全認知不足</li> <li>c. ○物聯網裝置缺乏更新機制</li> <li>d. ●物聯網安全責任歸屬是廠商單方面的責任</li> </ul>                                 |   |   |
|                                | <ul> <li>單遇 10.物聯網鏈然促進了人類生活上的便撞和各種商機, 卻也可能產生繁重的資安風險, 下列何者是物聯網可配分: 維導致的風險威脅?</li> <li>[10.00]</li> <li>a. ○隱私資料外洩</li> <li>b. ○環場服務阻斷</li> <li>c. ○危害人員安全</li> <li>d. ◉以上皆是</li> </ul>                    |   |   |
|                                |                                                                                                    |   |   |

#### 批改成績<測驗不限次數> 按右上角X關閉視窗 按下紅色按鈕表示不再測驗(沒有一定要按)

| Macs.elearn.hrd.gov.tw/learn/exam/view_result.php?100000012+2+ae57a0a514f64fc6501886461ce96a0b - Google Chrome                        | - | <br> |
|----------------------------------------------------------------------------------------------------|---|------|
| acs.elearn.hrd.gov.tw/learn/exam/view_result.php?100000012+2+ae57a0a514f64fc6501886461ce96a0b                                         |   |      |
| NEALD                                                                                                    |   |      |
|                                                                                                    |   |      |
| 2013年1月100<br>1月14日第二日の                                                                                                    |   |      |
| 及倍信率 = 50<br>领局44 用 _ 平統                                                                                                    |   |      |
| #7里時本 = ※19<br>此為電腦閱卷之自動計分・資際得分以較師公佈之正式分數為達。<br>公布答案(不再進行測驗)                                                                          |   |      |
| 查看第 2 ♥ 次結果                                                                                                    |   |      |
| 試卷內容                                                                                                    |   |      |
| ○ 學生答案                                                                                                    |   |      |
| 配分:[10.00] 1.以下關於政府機關整體安全管理建議,何者錯誤?                                                                                                   |   |      |
| a. ○ 強仁跨機關的資安合作和資訊共享<br>b. ○ 全面營點物辦網裝置,並定期進行評估<br>c. ● 全種交給要外廠商處理<br>d. ○ 建立全面的安全架構和標準                                                |   |      |
| 配分:[10.00] 2. 請選出物點網生融系統中最需要具備的兩項特性?<br>a. 型距端<br>b. 型智慧<br>c. 凹版價<br>d. 型 編網                                                         |   |      |
| 配分:[10.00] 3. 下述何者為物聯網使用者安全性實務建議?<br>a. ○網路隔離物聯網裝置<br>b. ○即時更新<br>c. ○變更預設得號密碼<br>d. ●以上皆是                                            |   |      |
| 配分:[10.00] 4.比爾蓋茲在那一年提出「智慧家居」,成為彻聯網發展起源。<br>a. ○2022年<br>b. ○2003年<br>c. ●1995年<br>d. ○2005年                                          |   |      |
| <ul> <li>配分:[10.00] 5. 下列何者為物聯網理論中常被採用的三層式架構?</li> <li>a. ○分析層、傳動層、感測器層</li> <li>b. ○應用層、通訊層、智能層</li> <li>c. ○度現層、通訊層、 機要層</li> </ul> |   | <br> |

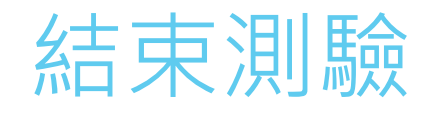

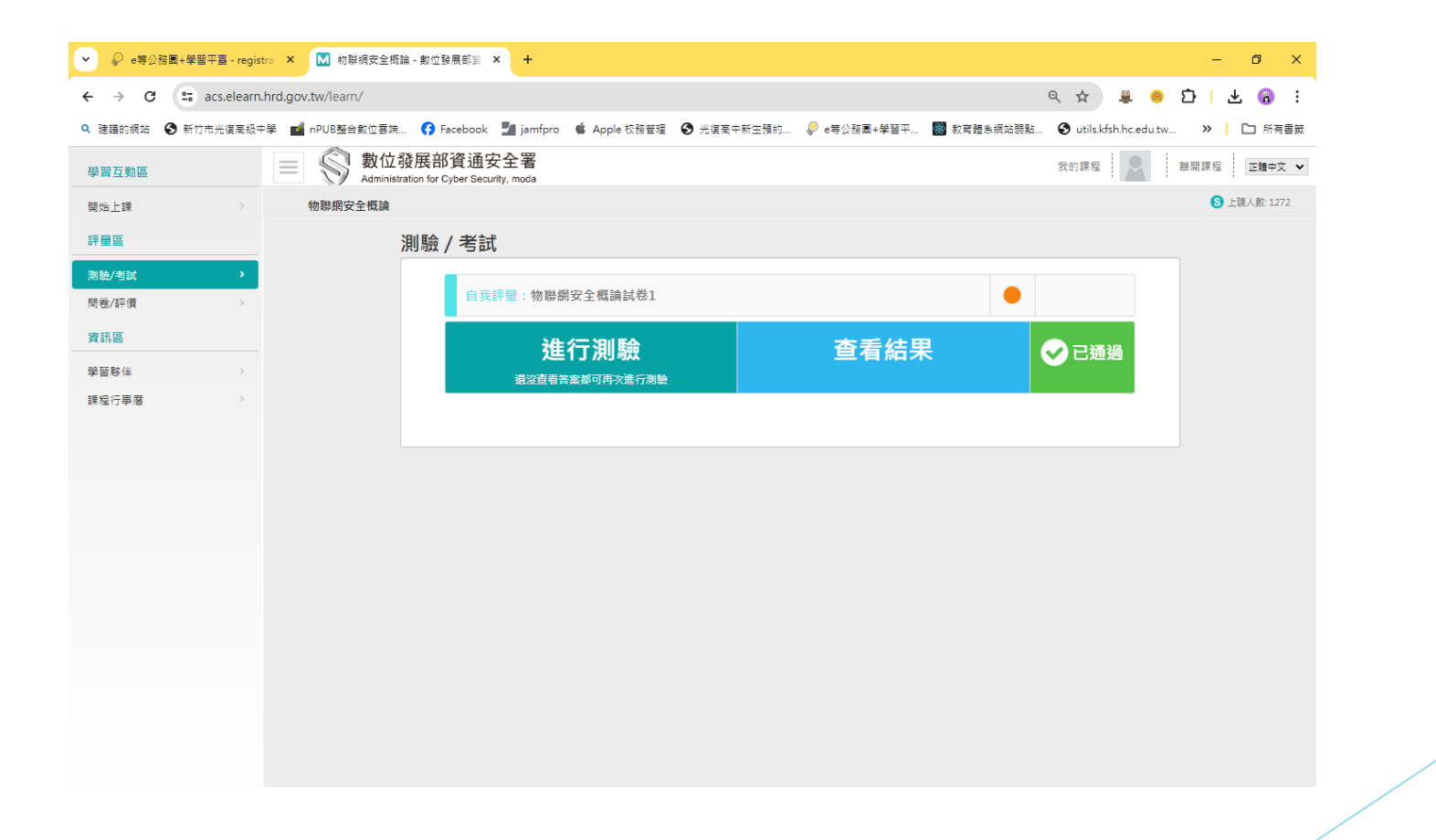

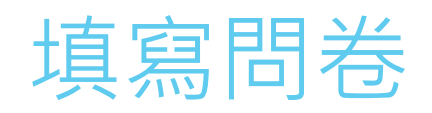

| <ul> <li>         ・         ・         ・</li></ul>                                                                                                    |                                             |
|----------------------------------------------------------------------------------------------------|---------------------------------------------|
| Q 建器的振动       ● 新竹市光復高級中學       ■ nPUB整合数位要牌       ● Facebook       ■ jamfpro       ▲ Apple 校服管理       ● e每公报面+學習平       ■ 放育融集编校開點       ● utils kfshh.edut         學習互動區       ●         ●         ●         ●         ●         ●         ●         ●         ●         ●         ●         ●         ●         ●         ●         ●         ●         ●         ●         ●         ●         ●         ●         ●         ●         ●         ●         ●         ●         ●         ●         ●         ●         ●         ●         ●         ●         ●         ●         ●         ●         ●         ●         ●         ●         ●         ●         ●         ●         ●         ●         ●         ●         ●         ●         ●         ●         ●         ●         ●         ●         ●         ●         ●         ●         ●         ●         ●         ● | w » □ 所有書就<br>離開課程 □ 正確+文 ✓<br>⑤ 上課人數: 1272 |
| 學習互動區     ● ● ● ● ● ● ● ● ● ● ● ● ● ● ● ● ● ● ●                                                                                                    | 離開課程 正體中文 ✔                                 |
| 開始上課         物開網安全概論           評量區         平台問卷                                                                                                    | S 上課人數: 1272                                |
| 評量區         平台問卷                                                                                                    |                                             |
| 30 Ka / 48 ka                                                                                                    |                                             |
| 网络 19月 課後 滿意 度問卷                                                                                                    |                                             |
| <sup>■●図録</sup> → 填寫問卷 查看結果                                                                                                    |                                             |
| 學習夥伴                                                                                                    |                                             |
| 課程行事層                                                                                                    |                                             |
|                                                                                                    |                                             |
|                                                                                                    |                                             |
|                                                                                                    |                                             |
|                                                                                                    |                                             |
|                                                                                                    |                                             |
|                                                                                                    |                                             |
|                                                                                                    |                                             |
|                                                                                                    |                                             |
|                                                                                                    |                                             |

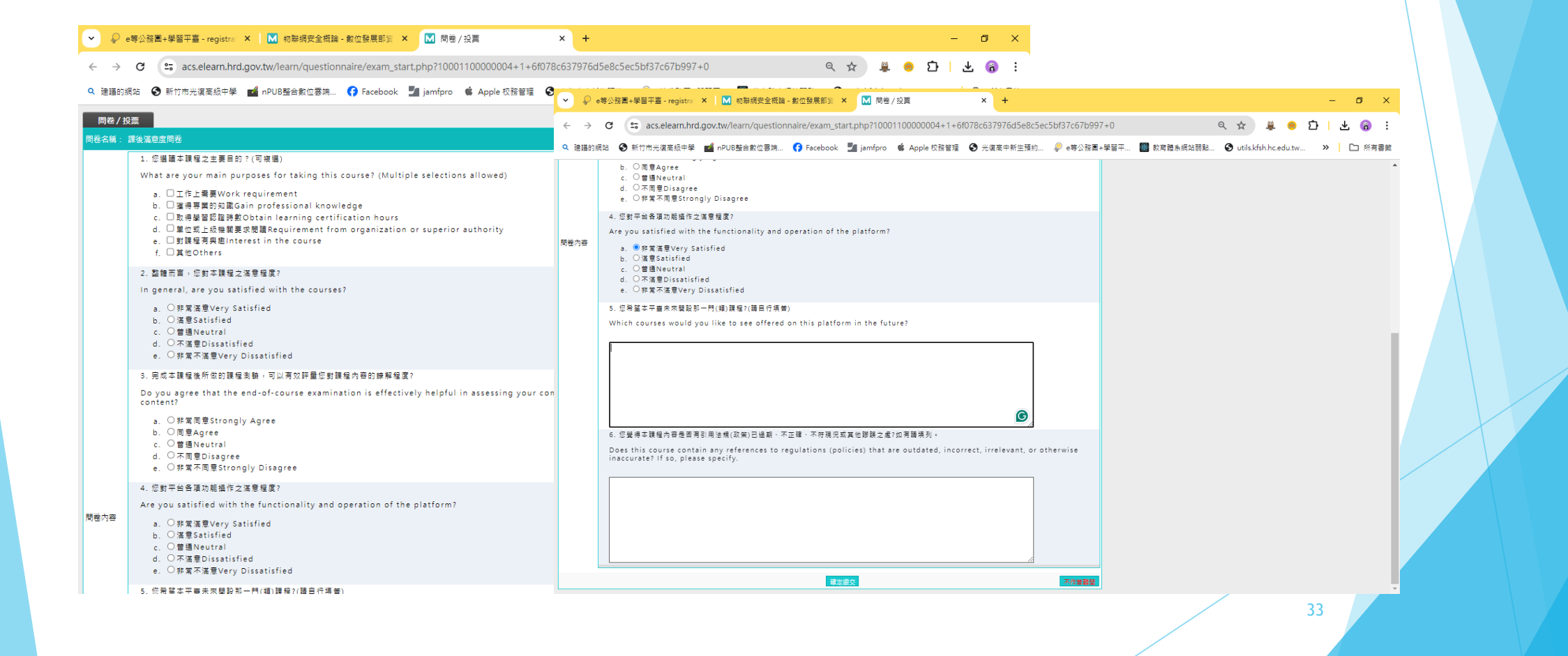

#### 填完送出

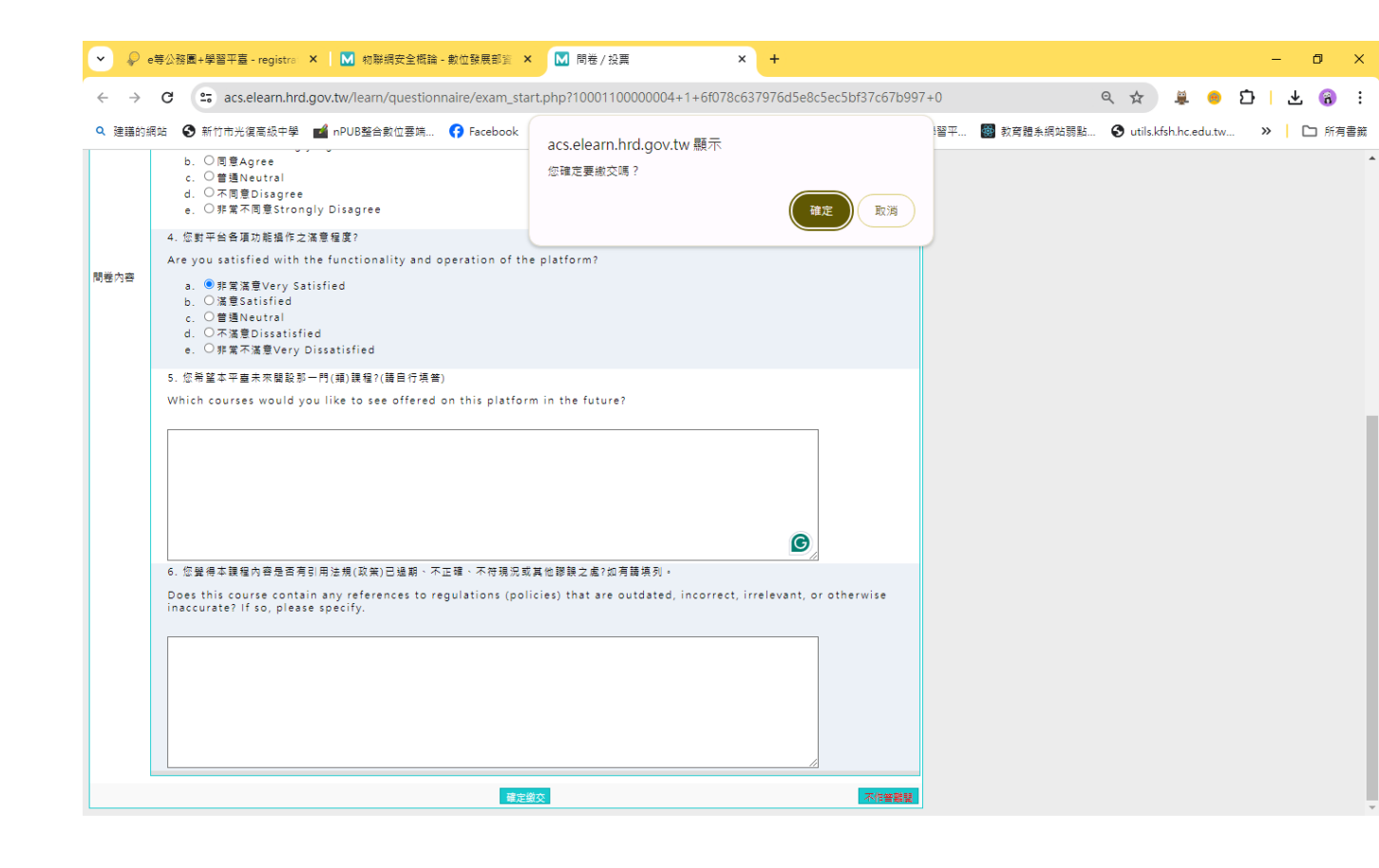

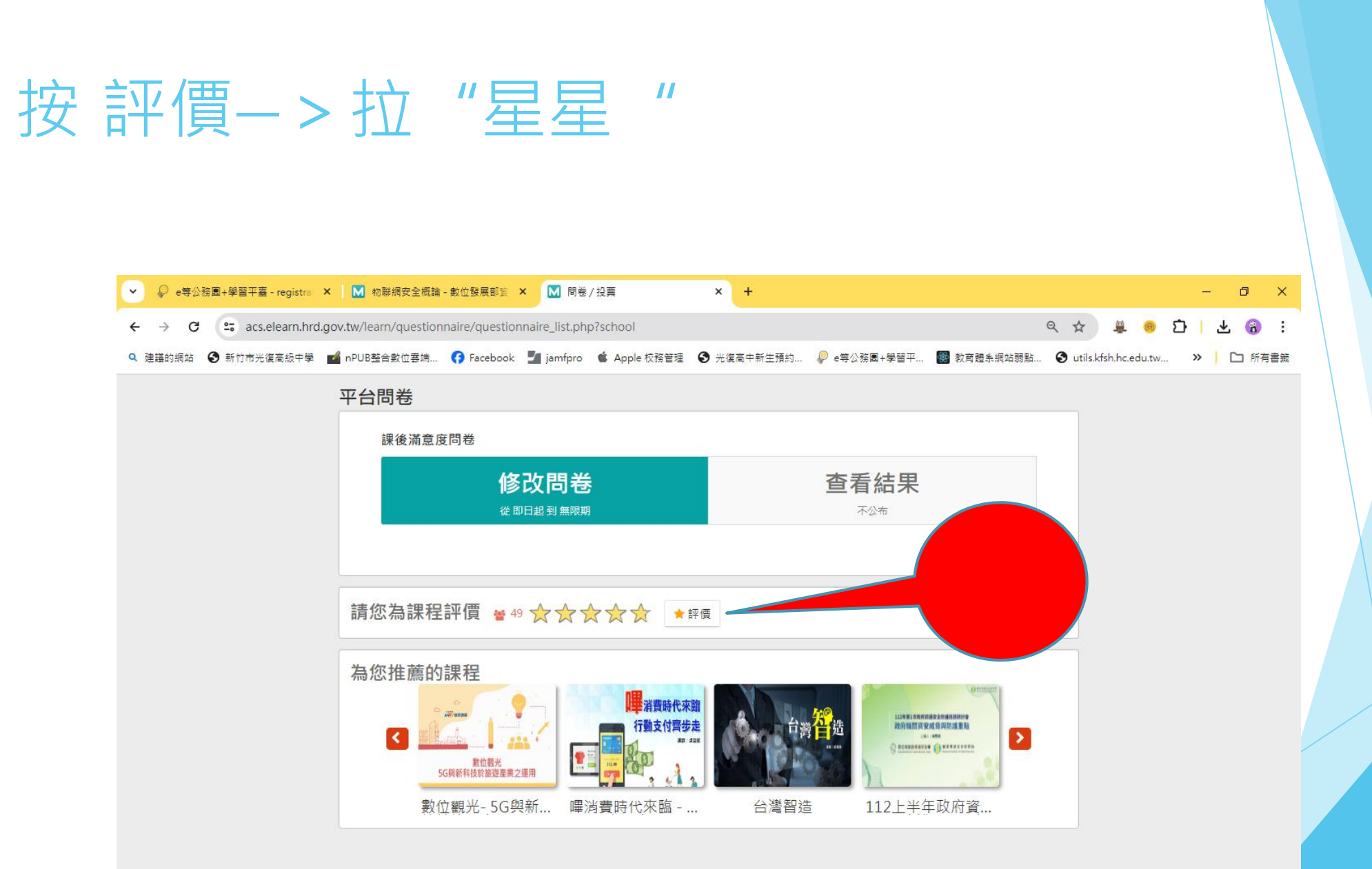

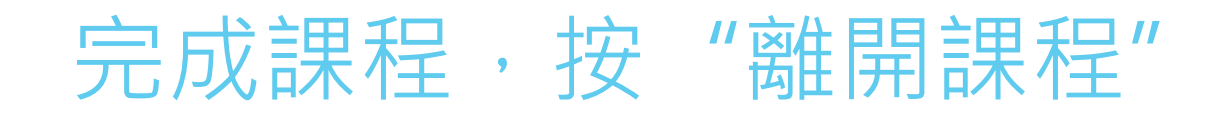

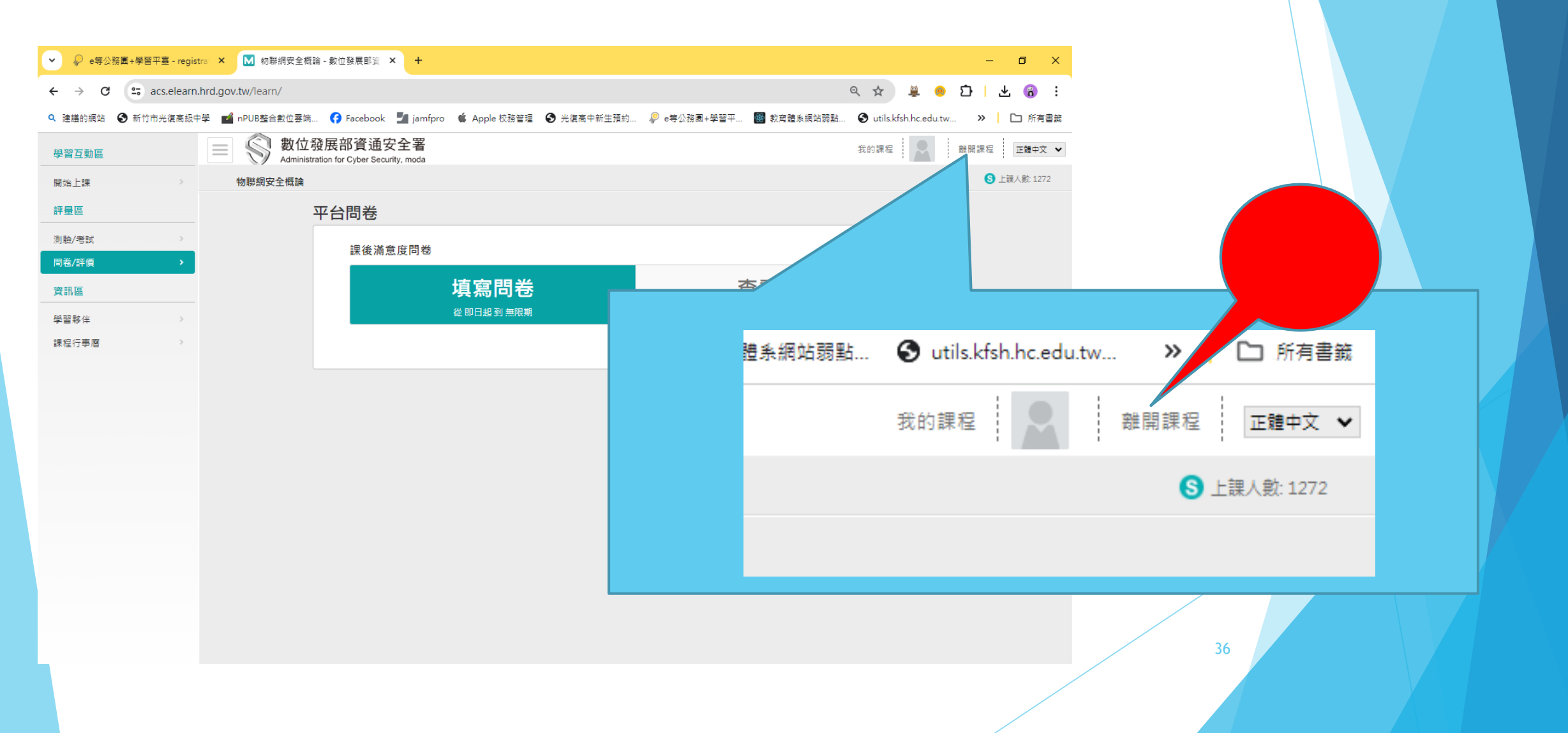

#### 回到課程說明畫面, 完成認證時數

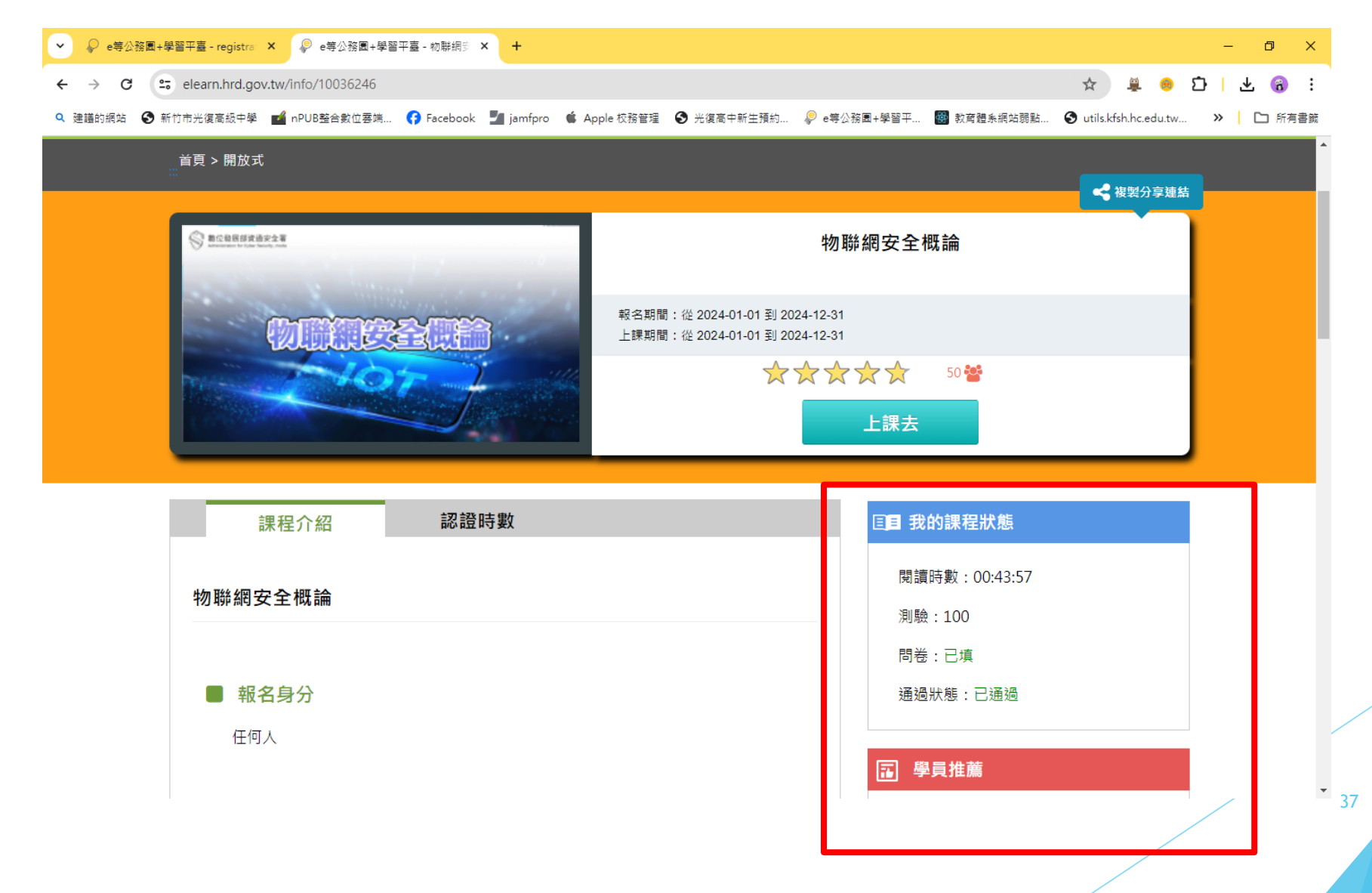

#### 回到個人專區,可查看完成的課程

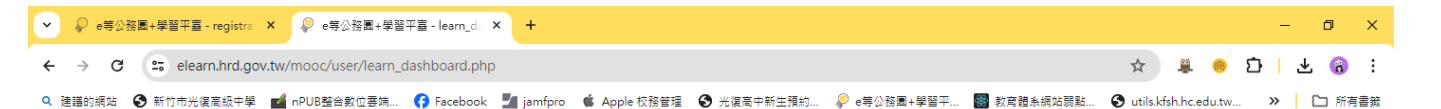

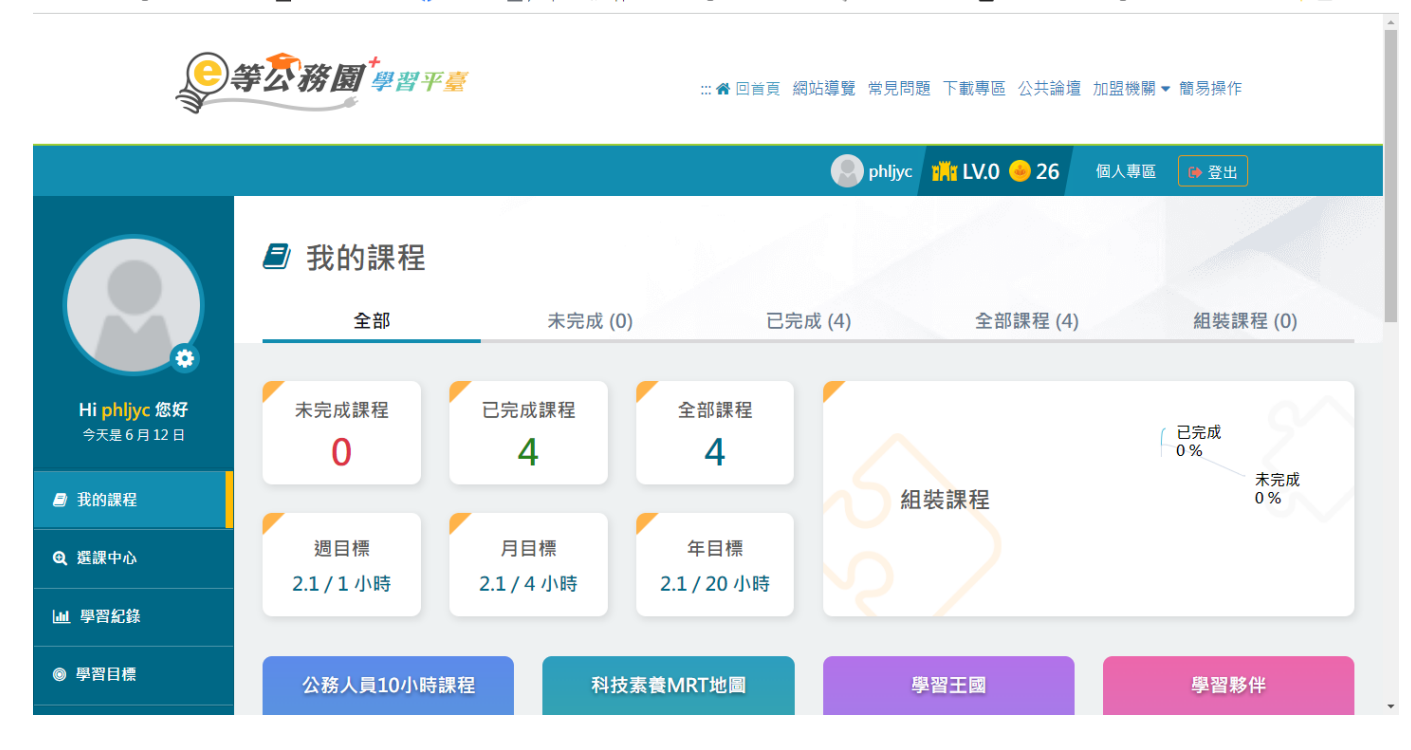

## 三。列印研習時數證明

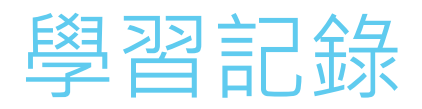

| ✓ ♀ e等公務團+學習平臺 - registr | ra: 🗙 👂 e等公務團+學習平臺 - learn_d: 🗙 🕂                                            |                                                                                                    | – Ø ×                                        |
|--------------------------|------------------------------------------------------------------------------|----------------------------------------------------------------------------------------------------|----------------------------------------------|
| ← → C 🔄 elearn.hrd.g     | gov.tw/mooc/user/learn_dashboard_ga.php                                      |                                                                                                    | 🌣 🍵 🖸   주 🧐 :                                |
| Q 建iii的網站 ③ 新竹市光復高級中!    | 學 📷 nPUB整合數位要端 😚 Facebook 🎦 jamfpro 🗯 Ap                                     | ple 校務管理 	 🕄 光復高中新生預約 👂 e等公務團+學習=                                                                                                    | 平 👹 教育體条網站弱點 📀 utils.kfsh.hc.edu.tw 🛛 🕨 所有書籤 |
|                          | 章 <b>衣務園<sup>+</sup>學習平臺</b>                                                 | ::: 倄 回首頁 網站導覽 常見問題 🗌                                                                                                    | ▲<br>下載專區 公共論壇 加盟機關▼ 簡易操作                    |
|                          |                                                                              | September of the philips of the philips of the phil | 🖥 LV.0 🥪 26 個人專區 🌘 登出                        |
| Hiphljyc 您好<br>今天是6月12日  | <ul> <li>▲ 學習紀錄</li> <li>▲ 學習紀錄</li> <li>統計圖表 歷史第</li> <li>我的學習歷程</li> </ul> | 紀錄                                                                                                    |                                              |
| <b>』</b> 我的課程            | 登入資訊                                                                         | 課程資訊                                                                                                    | 最後上傳時間                                       |
| ● 避神中心                   | ▶ phljyc0725 ,這是您第12次進入這裡                                                    | ▶ 未完成課程數:0                                                                                                    | ▶ 終身學習時數最後上傳時間:                              |
| 2、 建袜中心                  | ▶ 上灾進入時間是:2024-06-1211:18:44                                                 | ▶ 待填問卷數:0                                                                                                    | ▶ 環境教育時數最後上傳時間:                              |
| 山 學習紀錄                   | トカホ白秋 - 140 126 190 22                                                       | ▶ 待完成測驗數:0                                                                                                    | ▶ 教師研習時數最後上傳時間:2024-06-12                    |
| ● 學習目標                   | <ul> <li>上·秋本日於:140.126.180.23</li> <li>今年已取得的認證時數:4.0小時</li> </ul>          | <ul> <li>▶ 待繳作業數:0</li> <li>▶ 在線上/總學習夥伴:0/0</li> </ul>                                                                                                    | 05:05:15<br>終身學習入口網站(點此連結可直接登入)              |

| ~ | 💡 e等公務園+學習平臺 - registrat | × | 🦻 e等公務園+學習平臺 - learn_d≀ 🗙 | + |
|---|--------------------------|---|---------------------------|---|
|---|--------------------------|---|---------------------------|---|

← → C 🖙 elearn.hrd.gov.tw/mooc/user/learn\_dashboard\_ga.php

– 0 ×

#### ☆ 🚊 😑 🖸 | 🛧 🚷 🗄

🔍 建譜的網站 🚱 新竹市光復高級中學 📷 nPUB整合數位丟媽... 😚 Facebook 🗾 jamfpro 🗯 Apple 校務管理 🚱 光復高中新生預約... 👂 e等公務園+學習平... 🐻 教育體条網站競點... 🚱 utils.kfsh.hc.edu.tw... 🔉 📔 內有書籤

4、下方課表排序預設為「課程報名時間」,您可以點選【通過狀態】欄位,重新進行排序。

| No. | 課程類型 | 課程名稱                                      | 上課期間                                         | 閱讀時數     | 測驗  | 問卷 | 通過條件                                          | 通過壯 |
|-----|------|-------------------------------------------|----------------------------------------------|----------|-----|----|-----------------------------------------------|-----|
| 1   | 開放式  | 物聯網安全概論(PACS113<br>100006)                | 2024-06-12 11:58:12 ~<br>2024-06-12 12:48:12 | 00:43:57 | 100 | 已填 | 課程測驗:60分(含)以上<br>閱讀時數:00:30:00(含)以上<br>需填問卷:是 | 已通  |
| 2   | 開放式  | 雲端應用安全實務(PACS1<br>13100007)               | 2024-06-11 22:11:41 ~<br>2024-06-11 23:07:50 | 00:52:35 | 100 | 已填 | 課程測驗:60分(含)以上<br>閱讀時數:00:30:00(含)以上<br>需填問卷:是 | 已通  |
| 3   | 開放式  | 勒索軟體介紹與防護(113)<br>(PACS113100008)         | 2024-06-11 19:27:04 ~<br>2024-06-11 20:14:29 | 00:42:29 | 100 | 已填 | 課程測驗:60分(含)以上<br>閱讀時數:00:30:00(含)以上<br>需填問卷:是 | 已通  |
| 4   | 開放式  | 電子郵件社交工程介紹與<br>防護(113)(PACS1131000<br>09) | 2024-06-11 15:28:24 ~<br>2024-06-11 17:04:13 | 00:31:00 | 90  | 已填 | 課程測驗:60分(含)以上<br>閱讀時數:00:30:00(含)以上<br>需填問卷:是 | 已通  |

 開於平臺 | 資訊安全政策 | 陽私權宣告
 ◆ 客服事線:02-6608-0898
 ○ 客服信箱:e-learning@hrd.gov.tw

#### f P E 呼 🗞

## 按中間 列印證書

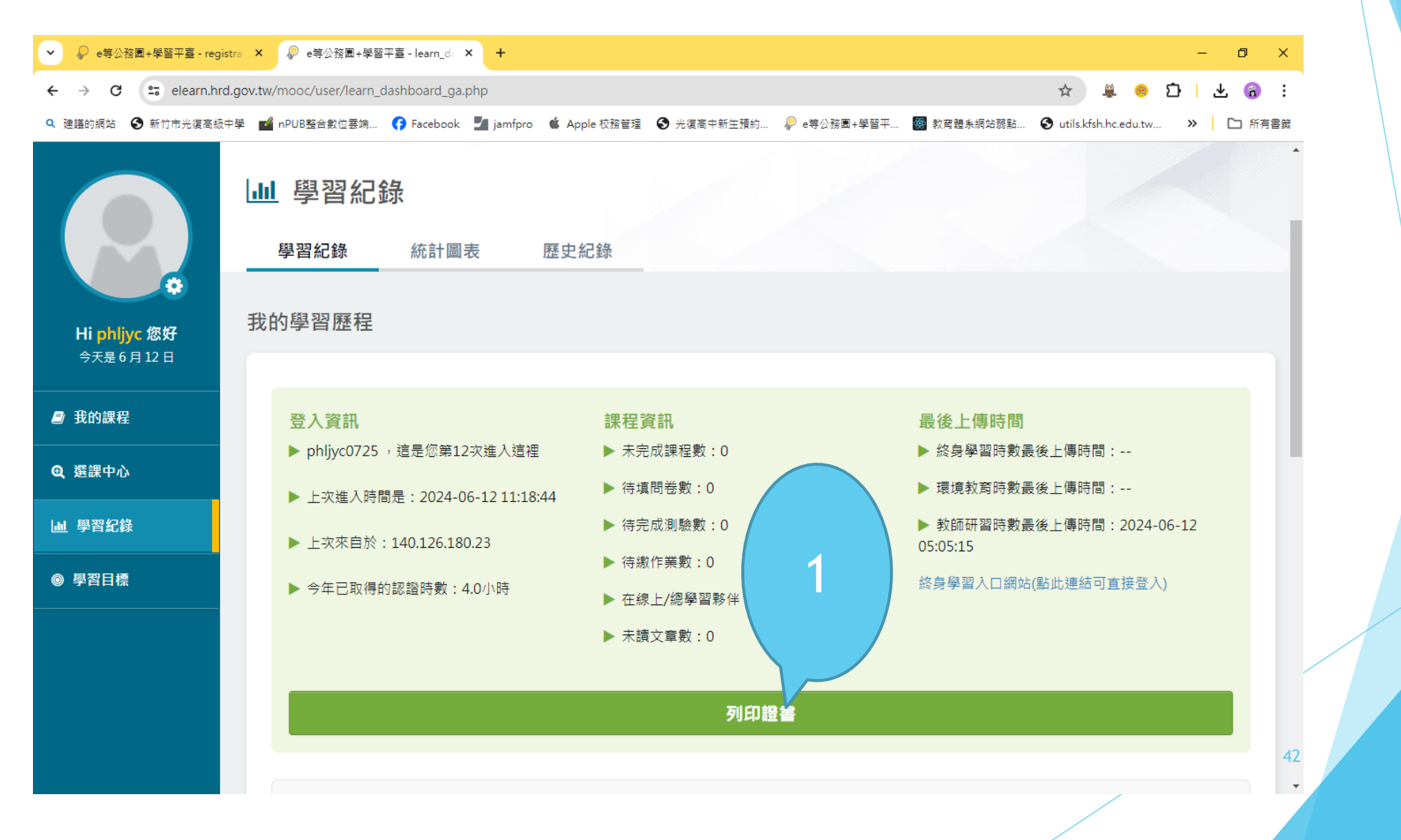

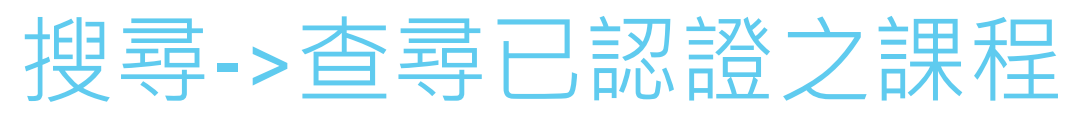

| ✓ ♀ e等公務園+學習平臺 - registra | × ₽ e等公務園+學習平臺 - learn_d × +                                                                                                    | - 0 ×                                        |
|---------------------------|----------------------------------------------------------------------------------------------------|----------------------------------------------|
| ← → C 😁 elearn.hrd.ge     | ov.tw/mooc/user/learn_dashboard_ga.php                                                                                                    | ☆ 🚊 😑 🗗 🕇 🕲 🗄                                |
| 🔍 建議的網站 	 § 新竹市光復高級中學     | 🖬 📫 nPUB整合數位要端 🚯 Facebook 🎽 jamfpro 🧯 Apple 校務管理 😒 光復高中新生預約 🧛 e等公務園+學習平                                                                                                    | . 🐻 款育體系網站弱點 🔇 utils.kfsh.hc.edu.tw 🔉 🗋 所有書籤 |
| Hi phljyc 您好<br>今天是6月12日  | 通過年度:       113年度 > (僅限一個年度)         通過期間:       至         請輸入課程編號或關鍵字         1.請直接點選【搜尋】下方會列出當年度通過的課程,再勾選飲列印的課程後點選【產生證書】即可。         2.如勾選【身分證字號】完全顯示,檔案密碼為您個人的【身分證字號】,第一碼英文字需為大寫!例:         A123XXX789 | ▲<br>2<br>身分證是否完全顯示                          |
|                           | 全選 取消全選                                                                                                    | 產生證書                                         |
| <b>Q</b> 選課中心             | 選取 課程編號 課程名稱                                                                                                    | 通過日期<br>                                     |
| 山 學習紀錄                    |                                                                                                    | 專時間:2024-06-12                               |
| ◎ 學習目標                    |                                                                                                    | 連結可直接登入)                                     |
|                           | 4                                                                                                    | , , , , , , , , , , , , , , , , , , ,        |

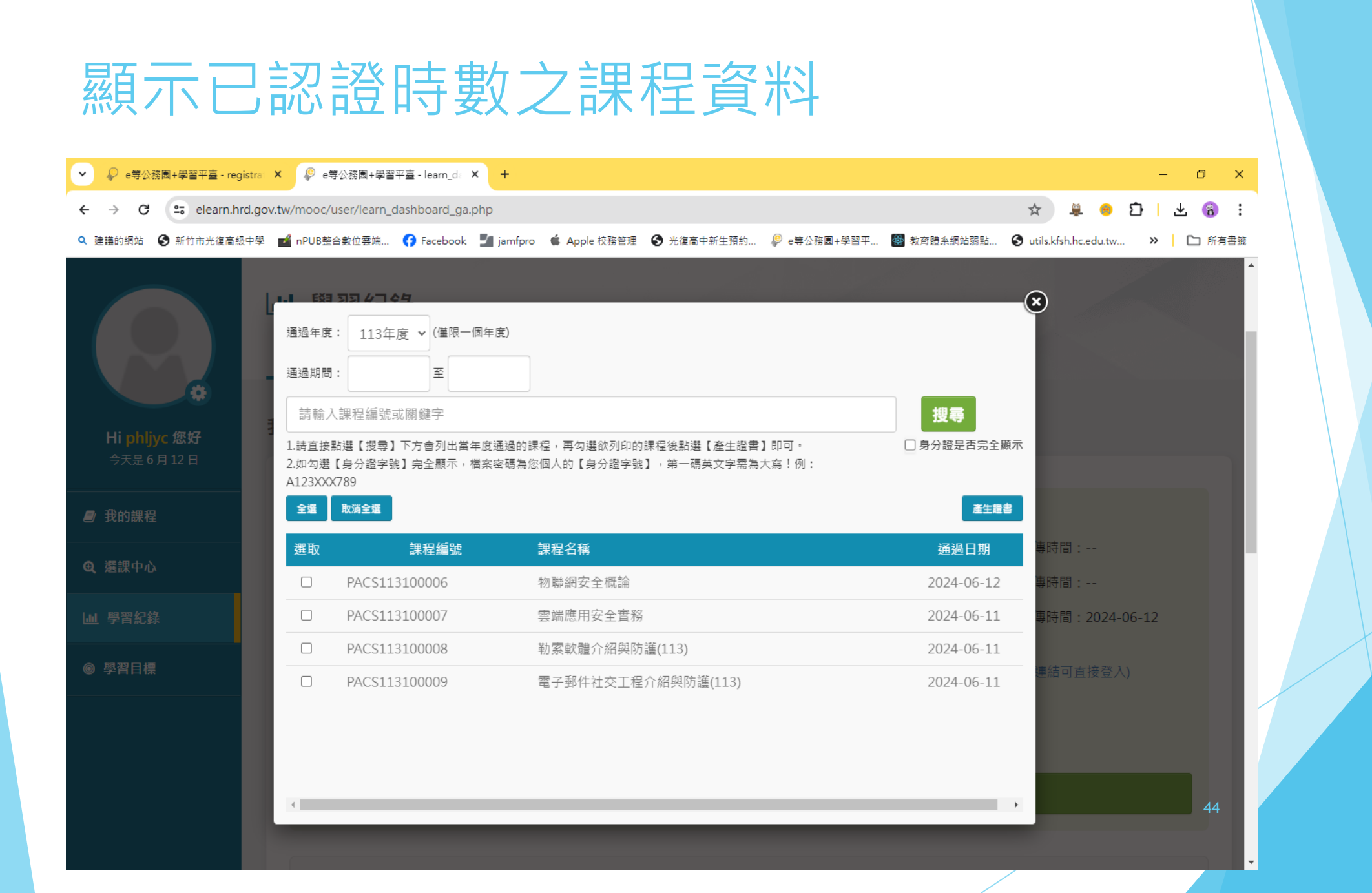

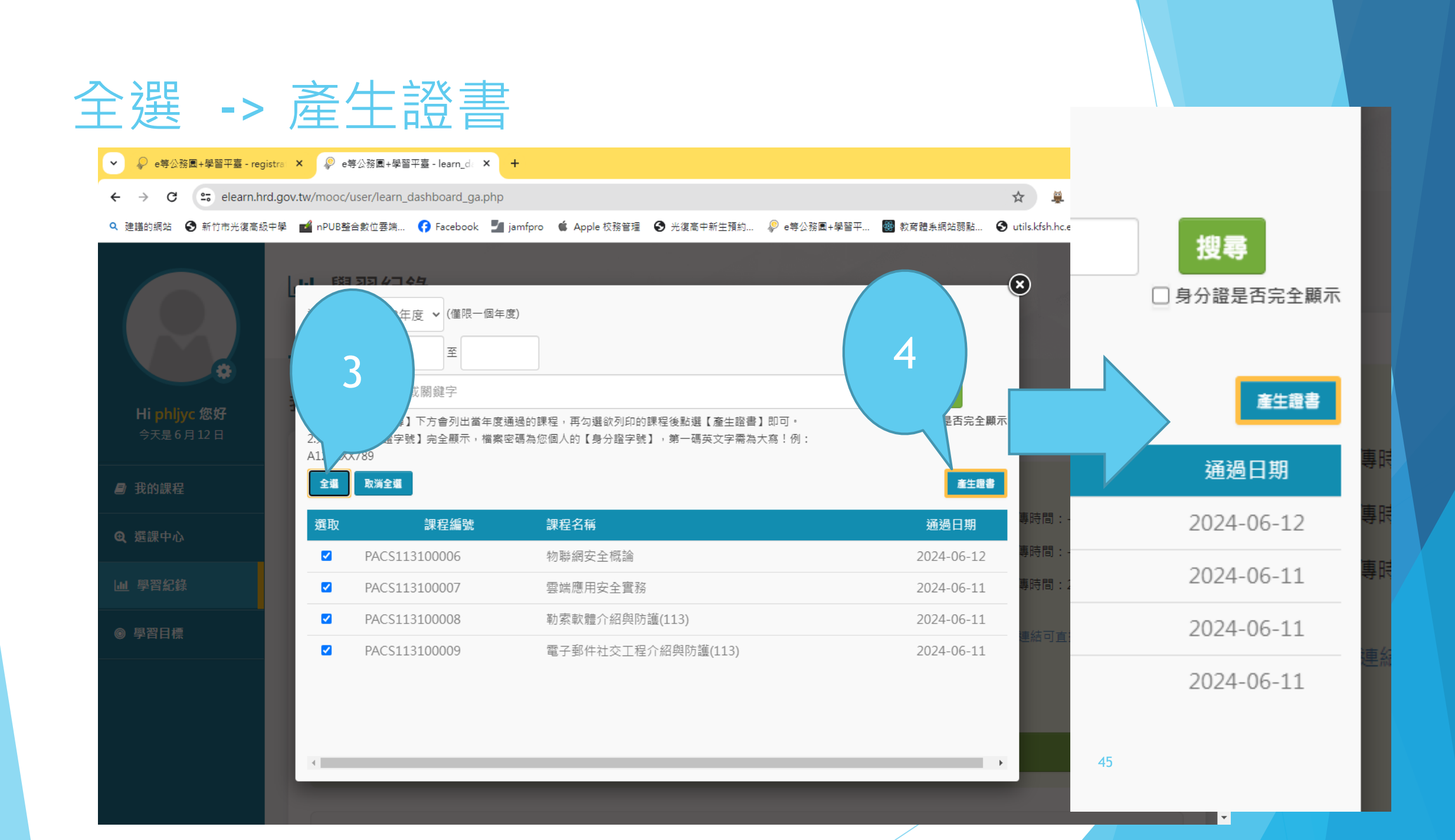

## 下載PDF檔,未加密

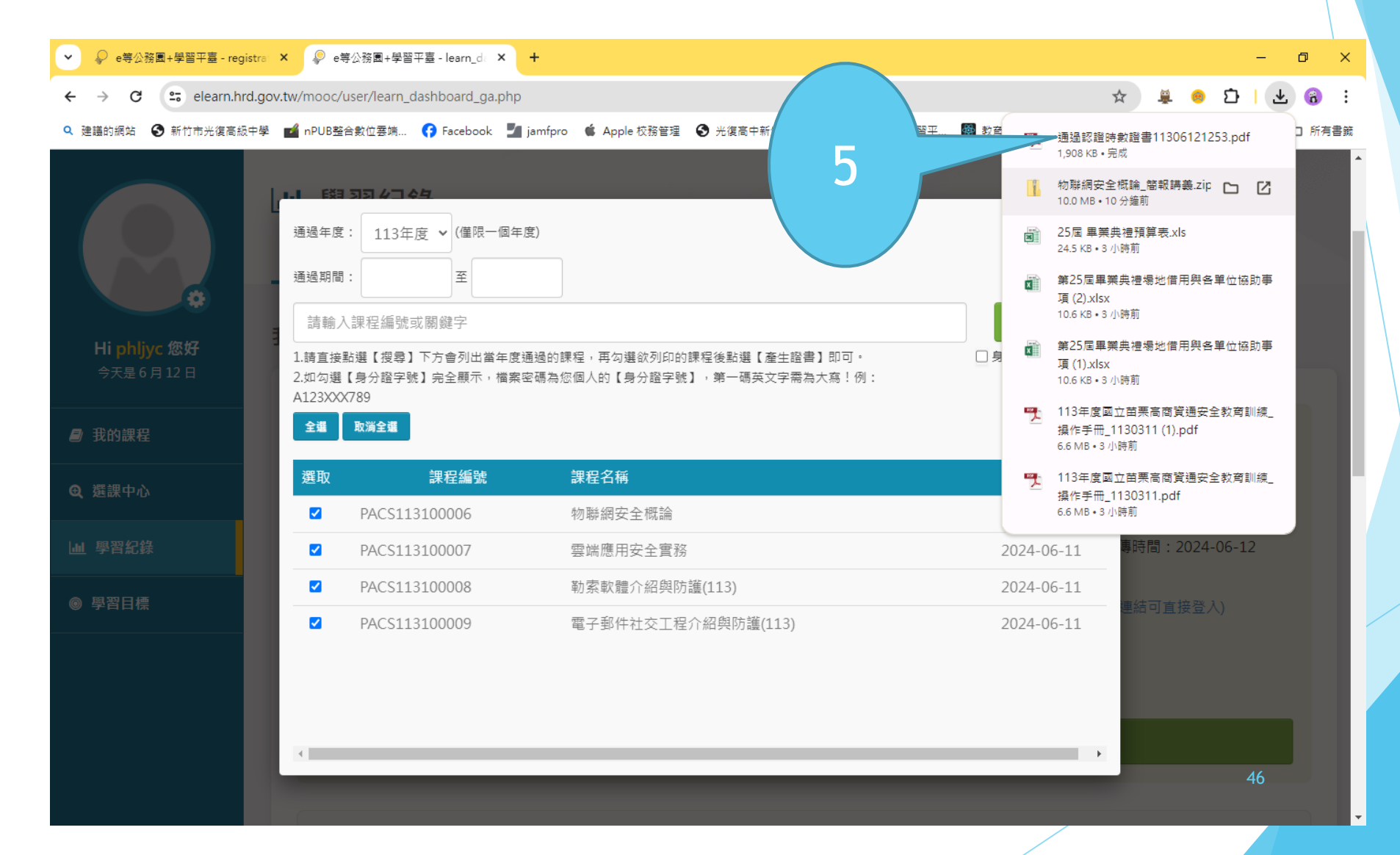

#### 勾選身分證完全顯示,會下載加密檔案 X 🖉 e等公務團+學習平臺 - registra: × 🖉 e等公務團+學習平臺 - learn\_da × 🕂 ~ ☆ ĕ 🖲 🖸 $\leftarrow \rightarrow$ C elearn.hrd.gov.tw/mooc/user/learn\_dashboard\_ga.php 🔍 建語的網站 📀 新竹市光復高級中學 📷 nPUB整合數位雲端... 🚯 Facebook 🌌 jamfpro 🔹 Apple 校務管理 😒 光復高中新生預約... 🖗 e等公務園+學習平... 🐻 教育體条網站器點... 🚱 utils.kfsh.hc.edu.tw... » | ●● 氏約 気気 クラムク $\mathbf{x}$ 6 通過年度: 113年度 ∨ (僅限一個年度) 至 通過期間: 搜尋 請輸入課程編號或關鍵字 ✓ 身分證是否完全顯示 1.請直接點選【搜尋】下方會列出當年度通過的課程,再勾選欲列印的課程後點選【產生證書】即可, 2.如勾選【身分證字號】完全顯示,檔案密碼為您個人的【身分證字號】,第一碼英文字需為大寫!例: ✔ 身分證是書 A123XXX789 全邏 取消全選 產生 選取 課程編號 課程名稱 通過日期 ④ 選課中心 PACS113100006 物聯網安全概論 2024-06-12 寺間:-- $\checkmark$ 雲端應用安全實務 2024-06-11 PACS113100007 寺間:2024-06-產生證書 勒索軟體介紹與防護(113) ~ PACS113100008 2024-06-11 PACS113100009 電子郵件社交工程介紹與防護(113) 2024-06-11 ~ 事時間 通過日期 2024-06-12 事時間 2024-06-11

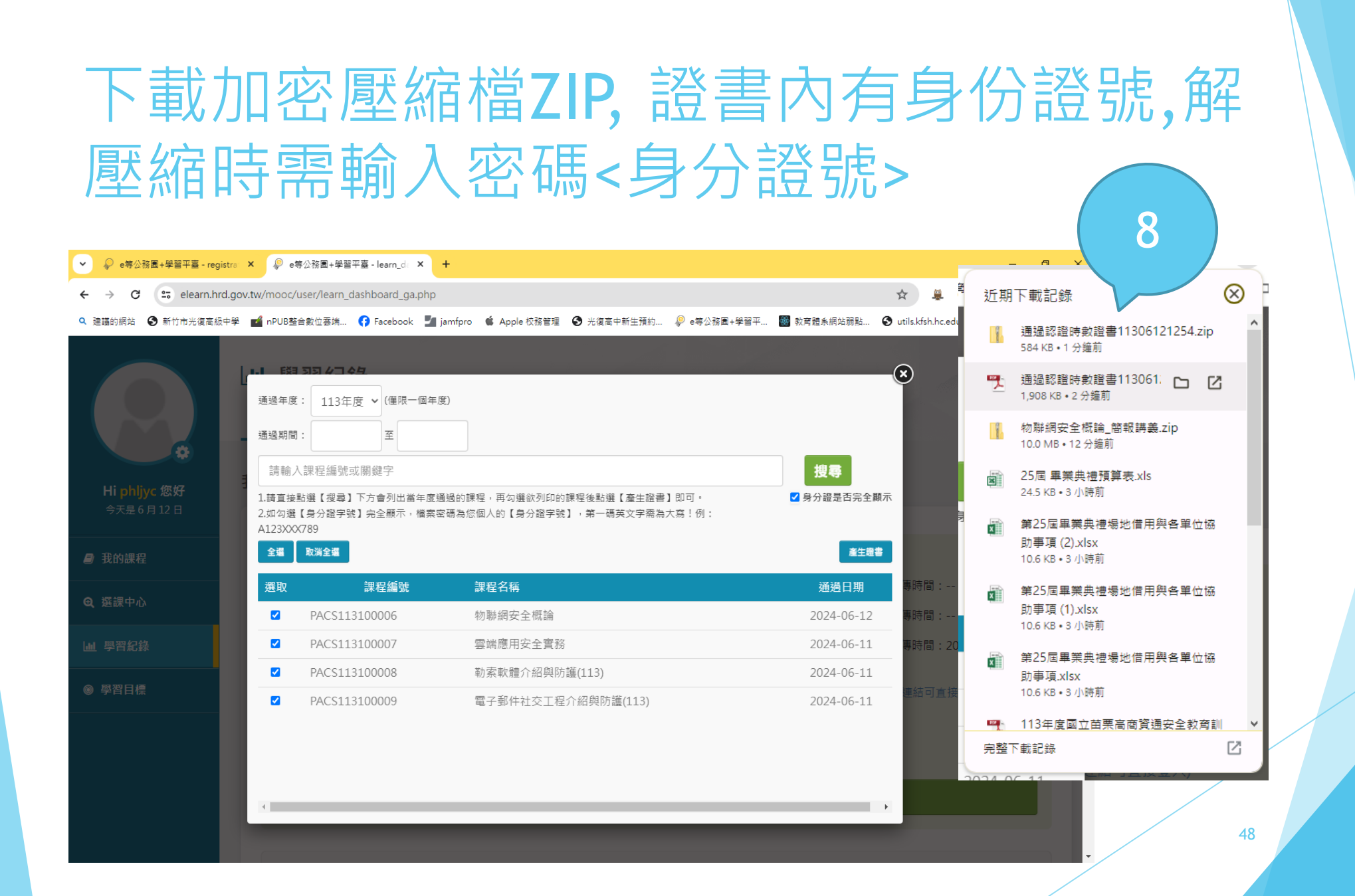

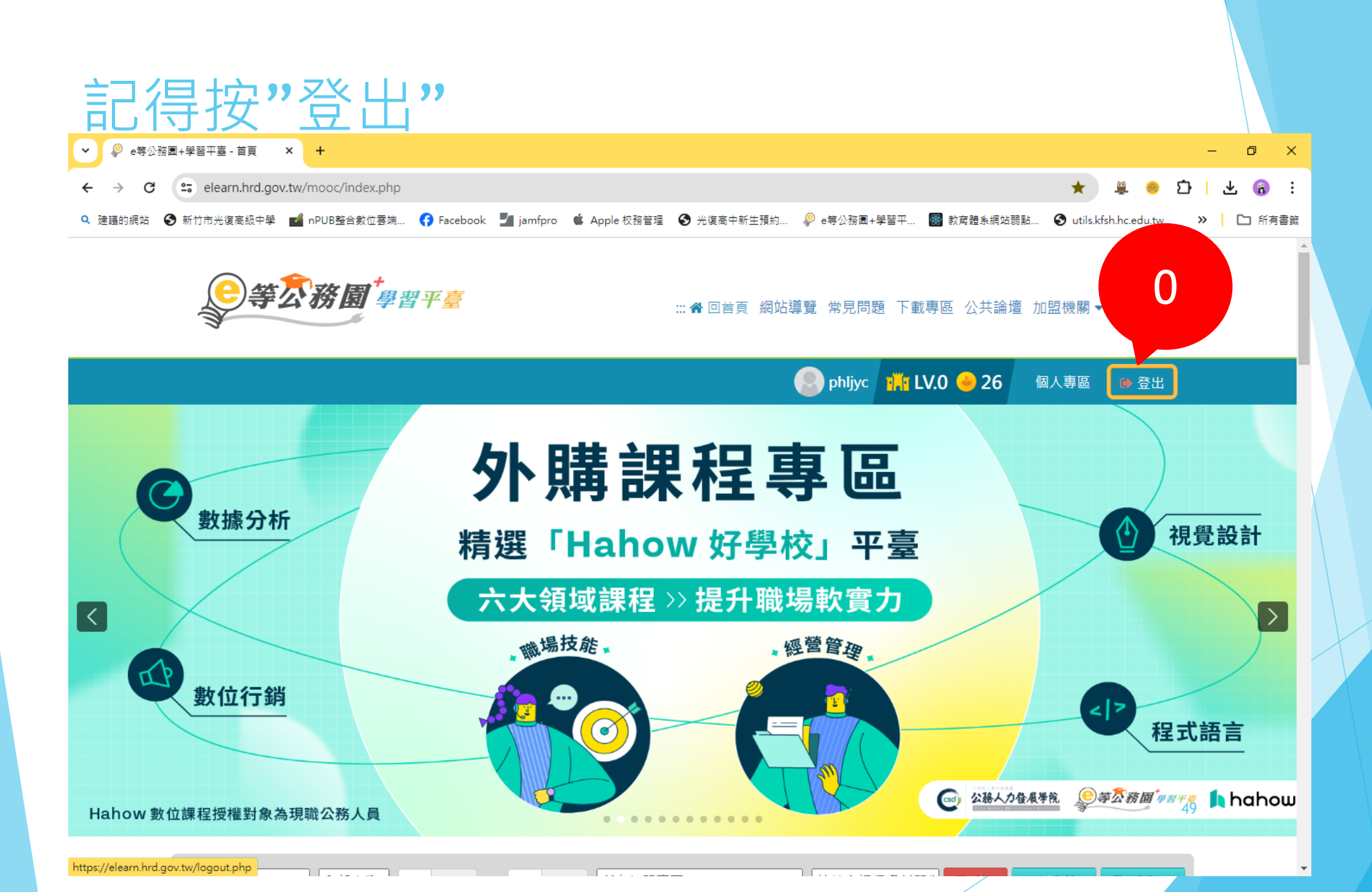

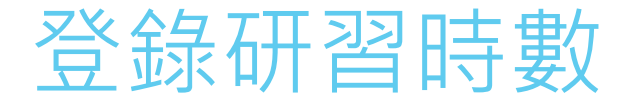

- ▶ 修改檔案名稱 -> 上傳表單 下載的檔案:通過認證時數證書11306121253.pdf
- ▶ 檔案名稱前面加上職員工編號 (教師)教務處教師編號: TXXXX
  - (職員工)人事室員工編號:UXXXX
    - 編號為4位數字,不足者加"0"
- ▶ 範例: 修改為: T0611\_通過認證時數證書11306121253.pdf
- ▶ 上傳表單:
- ▶ 113年教職員工資通安全研習時數登錄表
- https://forms.gle/Wy4wNbF7bXrZcFEg6

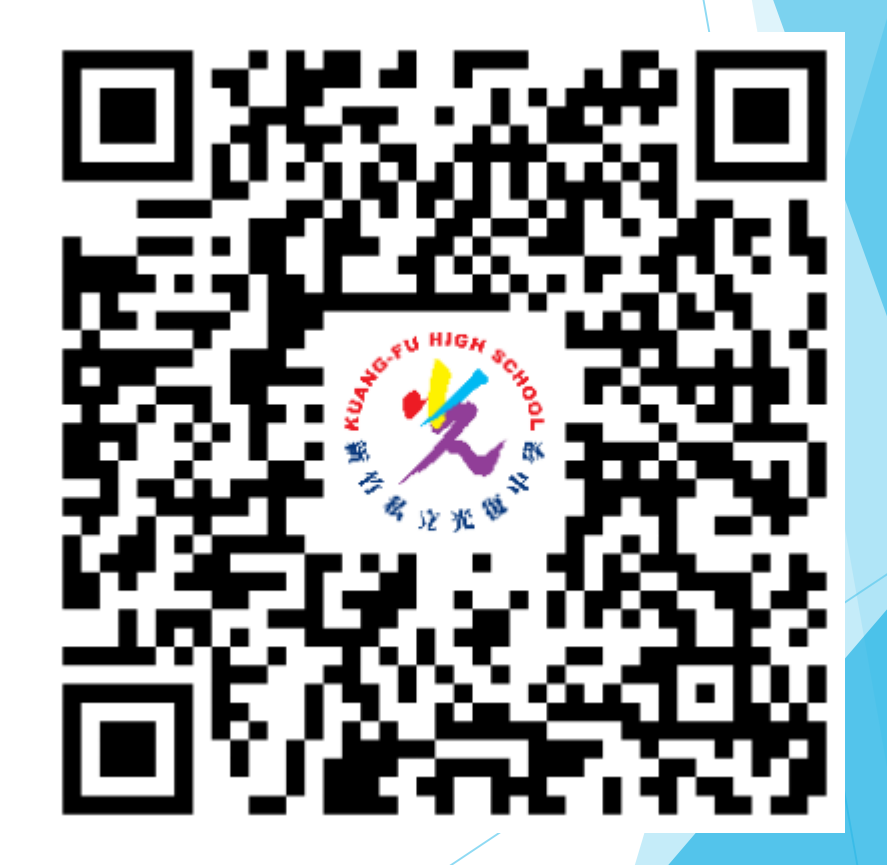

# 感謝大伙, 百忙中協助完成資通安全教育訓練研習 資通安全是現今最火紅的話題,

#### ▶ 安全需要大伙共同維護,

▶ 先有認知, 才能有所為,

▶ 大伙共同來維護校園內的資通安全~